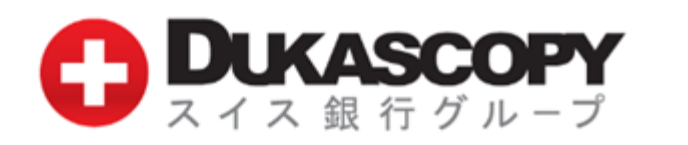

# サポートマニュアル

# <u>お取引のご用意</u>

#### 取引推奨環境

Android搭載スマートフォン Android 4.0 以上

SWFX Trader JP for Android(以下、SWFX Trader JP と呼びます。)アプリのダウンロード方法 「Google Play」にて「swfx jp」と検索してください。 本アプリは無料でダウンロードしてご利用いただけます。

※ご利用前に利用規約、サポートマニュアルを必ずご確認ください。 ※ご利用推奨環境は、当社ホームページでご確認ください。ご利用推奨環境以外でも ダウンロードは可能ですが、当社にて確認を行っていないため、動作保障されません。 お客様の責任と判断でのご利用をお願いします。 ※SWFX Trader JPをご利用いただく際の通信料はお客様負担となります。 ※このマニュアルで使用している画像は、実際の画面とは異なる場合がございます。 ※SWFX Trader JPは、「ライブロ座」「デモロ座」ともに同一アプリとなります。

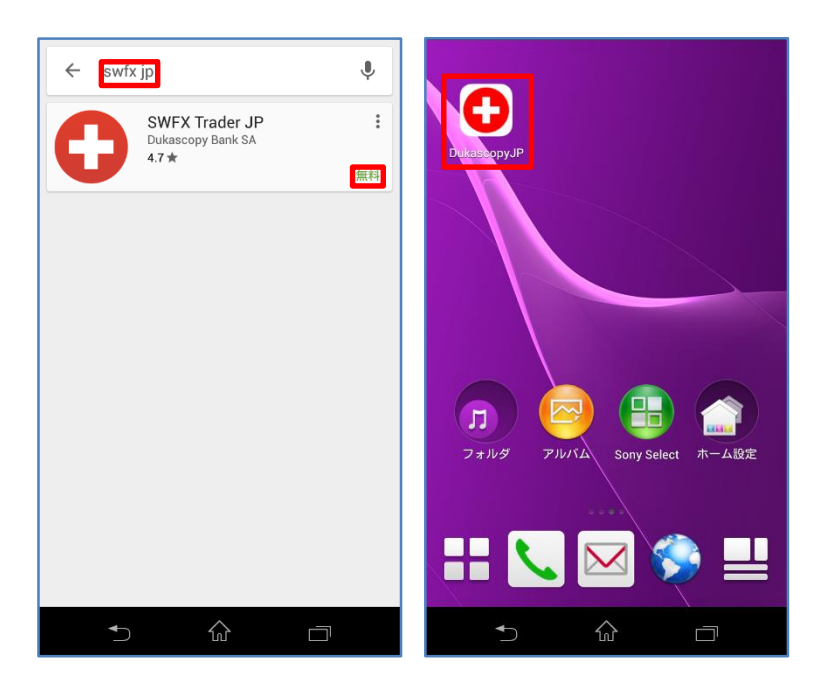

#### <u>お取引のご用意</u>

#### SWFX Trader JPのログイン方法

SWFX Trader JPをダウンロード後、ログイン画面が表示されます。 「デモ」または「ライブ」を選択し、ログイン、パスワードを入力します。ライブロ座では、さらに「PINを使う」をスワイプします。 「ログイン」ボタンをタップすると、PIN入力画面が表示されます。PINコードの数字に対応するセキュアコードを入力し、「OK」ボタンをタッ プします。

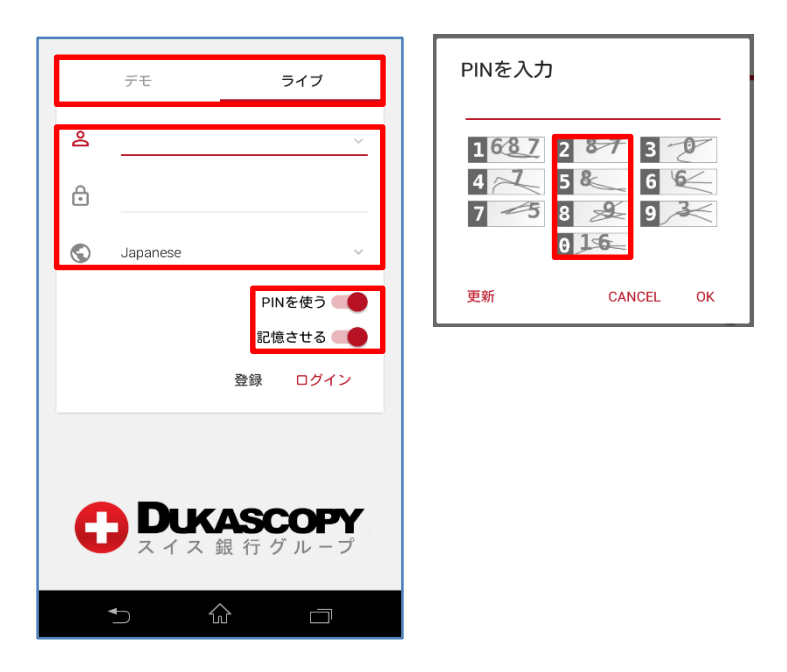

- サーバ 「デモロ座/ライブロ座」のサーバを選択します。
- ログイン 「デモロ座/ライブロ座」のログインをログイン欄に入力します。
- パスワード 「デモロ座/ライブロ座」のパスワードをパスワード欄に入力します。 ※ログインとパスワードは、数字の1(いち)とローマ字の(エル)や、数字の0(ゼロ)とローマ字の。(オー)の違いなど、 入力間違いにご注意ください。
- 言語 言語を選択します。Engkish(英語)、Russian(ロシア語)、Chinese(中国語)、Japanese(日本語)の4言語です。
- PINを使う ライブロ座のログインの際に、スライド・バーをスワイプします。 「ログイン」ボタンのタップ後、PINコードの入力画面が表示されます。 PINコードの数字に対応する数字をPIN入力画面のテーブルで確認し、セキュアコード欄に入力します。 PINコード:「2580」のとき、「2」に対応する「87」、「5」に対応する「8」、「8」に対応する「9」、「0」に対応する「16」、「878916」 をセキュアコード欄に入力します。 ※セキュアコードは、5分以内に入力ください。 ※文字が見えにくい場合、「更新」ボタンを押下し、違うセキュアコードを取得してください。
- 記憶させる ログイン情報を保存します。
- 登録 「登録」ボタンをタップすると、デモロ座お申込み画面へ遷移します。
- ログイン 「ログイン」ボタンをタップすると、ログインします。

#### <u>SWFX Trade JPの取引画面(メニュー)</u>

画面左上のメニュー(三本線)をタップし、各メニューを表示します。

| (三) 純資産                           | : 5,066,107.00                       | JPY 🥖       | •                      | 1 | 674 | ダッシュボード  |
|-----------------------------------|--------------------------------------|-------------|------------------------|---|-----|----------|
| チャート 板情                           |                                      |             |                        | 2 | ₩.  | 市場       |
| USD/JPY, 15m<br>15M 115.25700 115 | , BID:<br>.33500 115.19300           | 0 115.31100 | 115.56740              | 3 | Ê   | ポートフォリオ  |
| Evk                               |                                      |             | 115.31100<br>115.21080 | 4 | 876 | チャート     |
| +                                 |                                      |             | 114.97420              | 5 | 圁   | レポート     |
|                                   | <b>1-10</b> <sup>+-</sup> <b>+</b> - |             | 114.67760              | 6 | Þ   | 情報       |
|                                   |                                      |             | 114.38100              | Ø | Ē   | カレンダー    |
| 09 Feb 2016                       | 14:45                                | 16:47       | 114.08440              | 8 | ¢   | 数值       |
| 11.39                             | 3.18百万 1.0百                          | л           |                        | 9 | 柬   | 分析       |
| 115. <b>31</b>                    | 1                                    | 115.3       | 6                      | 1 | \$  | 通貨インデックス |
| 売り USD                            | 000 <b>A</b>                         | 買い USE      |                        | 1 | ø   | CoTチャート  |
| _ 10                              | 100 100                              | R T         | USD/JP1                |   |     |          |
| 8P/USD USD/JPY                    | EUR/JPY (                            | GBP/JPY     | AUD/CAD                |   |     |          |
| _                                 | $\widehat{\mathbf{w}}$               |             |                        |   |     |          |

 ①ダッシュボード チャート、板情報(成行注文)、条件付き注文、BID注文/OFFER注文、経済指標カレンダーが表示されます。
 ②市場 各銘柄のベスト・ビットとベスト・アスクが表示されます。各銘柄をタップすると、新規注文パネルが表示されます。板 情報も表示され流動性が確認できます。提示価格をタップして、売り/買いの新規・成行注文を発注します。
 ③ポートフォリオ 保有中の建玉と待機注文が表示されます。

- ④チャート チャートの表示、インディケーターの追加等が行えます。
- ⑤レポート 各種レポート(ポートフォリオ計算書、イントラデイ計算書、ポジション報告書など)が表示されます。
- ⑥情報 メッセージや口座状況が表示されます。再接続とログオフが行えます。
- ⑦カレンダー 各国の経済指標や各国公休日や政策金利のカレンダーが表示されます。
- ⑧数値 各種のマーケット情報(高値安値、変動率、景況感)が表示されます。
- ⑨分析 各種のマーケット情報(ピボット・ポイント、チャートパターン、マーケット・シグナル)が表示されます。
- ⑩通貨インデックス 通貨インデックスが表示されます。
- ①CoTチャート CoTチャートが表示されます。

画面右上の銘柄をタップし、銘柄を表示します。

チェックボックスをタップして、銘柄の表示/非表示を行い、メニューをフリックして、銘柄の並び替えを行います。

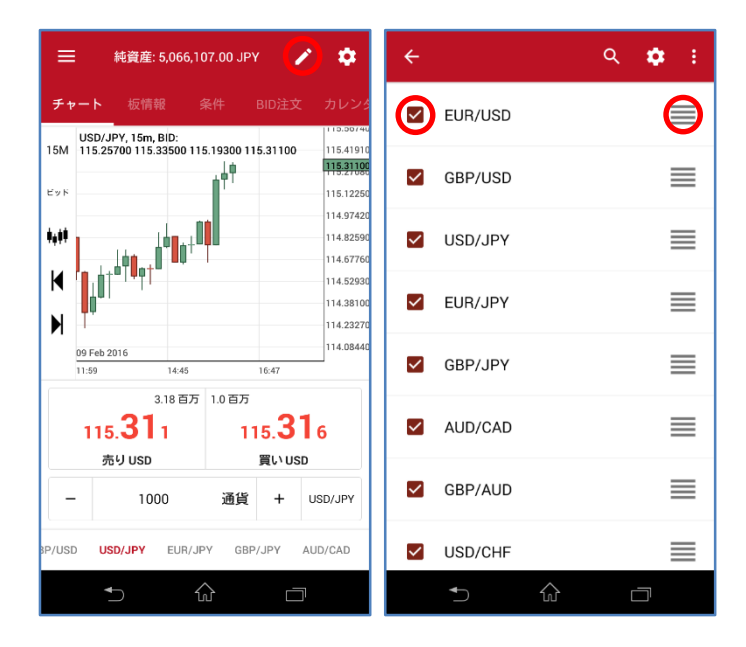

#### <u>SWFX Trade JPの取引画面(設定-口座)</u>

画面右上の設定をタップし、設定を表示します。口座、注文、チャート、接続、表示、カレンダー、数値、分析の設定を行います。

| 🚍 純資産: 5,066,107.00 JPY 🥕 📫                                                                                                    | ← 純資産: 5,066,660.00 JPY 🂠   |
|----------------------------------------------------------------------------------------------------|-----------------------------|
| チャート 板情報 条件 BID注文 カレン                                                                                                    | ッタ <b>□座</b> 注文 チャート 接続 表示  |
| USD/JPY, 15m, BID:<br>15M 115.25700 115.33500 115.19300 115.31100 115.41                                                                                                    | ·····<br>···· 概況            |
| Evr 115.12                                                                                                    | <del></del>                 |
| 114.97                                                                                                    | 420 余剰証拠金: 5,042,379.00 JPY |
| <b>₩↓↓</b> 114.82                                                                                                    | i90<br>使用証拠金 24,281.00 JPY  |
|                                                                                                    | 330 証拠金使用率: 0%              |
| 114.38                                                                                                    |                             |
| 114.23                                                                                                    | 270 回座情報                    |
| 09 Feb 2016                                                                                                    | レバレッジ: 1:25                 |
| 3.18 百万 1.0 百万                                                                                                    | 週末レパレッジ: 1:25               |
| 115 <b>31</b> 1 115 <b>31</b> 6                                                                                                    | ストップロス・レベル: 0 JPY           |
| 売り USD 買い USD                                                                                                    | アカウント・モード: <b>ヘッジモード</b>    |
| - 1000 通貨 + USD/JPY                                                                                                    | マージン・モード: 全決済               |
| 8P/USD USD/JPY EUR/JPY GBP/JPY AUD/CAD                                                                                                    | 再接続 ログオフ 閉じる                |
| <ul> <li>★</li> <li>↓</li> <li>↓</li></ul> |                             |

【概況】

- 純資産
   口座残高に未決済ポジションの評価損益を加算減算した金額です。
   純資産は、以下の計算方法により算出されます。
   純資産=口座残高+未決済ポジションの評価損益
   余剰証拠金
   新規ポジションを保有するために使用可能な余剰金です。
   余剰証拠金は、以下の計算方法により算出されます。
   余剰証拠金=純資産ー使用証拠金
- 使用証拠金 ポジションを保有するために必要となる証拠金額です。 「取引金額÷レバレッジ×換算レート(仲値)」にてリアルタイムで計算されます。
- 証拠金使用率 証拠金使用率は、以下の計算方法により算出されます。 証拠金使用率=(使用証拠金÷純資産)×100%

【口座情報】

レバレッジ ロ座のレバレッジが表示されます。 個人口座は、1:25です。法人口座は、1:100です。ただし、対象通貨ペア及び時間帯によりレバレッジが異なります。

週末レバレッジ ロ座の週末レバレッジが表示されます。 個人口座は、1:25です。法人口座は、1:30です。 ※法人口座は、日本時間土曜日午前3時から取引終了時間まで、最大レバレッジが30倍に設定されます。

- ストップロス・レベル ストップロス・レベル(ただし、最低 2,000 円)を設定することが可能です。お客様の純資産額があらかじめ任意に設 定したストップロス・レベルを下回った場合、お客様が保有するすべてのポジションは成行にて自動的に決済されま す。
- アカウント・モード ヘッジモード(両建て可)とネットモード(両建て不可)の別が表示されます。当社のアカウント・モードは「ヘッジモード (両建て可能)」となります。
- マージン・モード ロスカットの決済方法が表示されます。当社のマージン・モードは「全決済」となります。

#### 再接続アプリを再接続します。

- ログオフ アプリをログオフします。
- 閉じるアプリをシャットダウンします。

#### <u>SWFX Trade JPの取引画面(設定-注文前半)</u>

画面右上の設定をタップし、設定を表示します。口座、注文、チャート、接続、表示、カレンダー、数値、分析の設定を行います。

| 三 純資産: 5,066,107.00 JPY 🖍 🔯                                                                                                | ← 純資産: 5,066,717.00 JPY 🌻 |
|----------------------------------------------------------------------------------------------------|---------------------------|
| チャート 板情報 条件 BID注文 カレンタ                                                                                                    | ロ座 <b>注文</b> チャート 接続 表示   |
| USD/JPY, 15m, BID: 115.30740<br>115.25700 115.33500 115.13100<br>115.31700<br>115.27700 115.31200<br>115.31700<br>115.2770 | 注文確認画面を表示                 |
| 114.97420<br>114.82590<br>114.5760                                                                                         | 口座通貨で損益を表示                |
| 114.52930<br>114.38100<br>114.23270                                                                                        | 取引数量の単位 通貨                |
| 09 Feb 2016 114.08440<br>11:59 14:45 16:47                                                                                 | デフォルトの取引数量の増加幅 段階的        |
| 3.18百万<br>115. <b>31</b> 1 115. <b>31</b> 6                                                                                | 成行注文                      |
| 売り USD 買い USD                                                                                                    | デフォルトのスリッページ値を適用          |
| IP/USD USD/JPY EUR/JPY GBP/JPY AUD/CAD                                                                                     | デフォルトの損切り値を適応             |
|                                                                                                    | デフォルトの利食い値を適応             |

注文確認画面を表示 注文確認画面の表示/非表示を設定します。

口座通貨で損益を表示ポジションの損益を口座通貨で表示します。

取引数量の単位

取引単位表示を変更します。 100万通貨単位、1000通貨単位、1通貨単位を選択できます。 100万通貨単位表示を選択時、1000通貨の取引は、0.001の表示数量です。 1000通貨単位表示を選択時、1000通貨の取引は、1の表示数量です。 1通貨単位表示を選択時、1000通貨の取引は、1000の表示数量です。

デフォルトの取引数量の増加幅 取引数量の増加幅を設定します。250k、100k、50k、10k、1k、段階的、から選択できます。

【成行注文】

- デフォルトのスリッページ値を適用 デフォルトの値幅をスリッページに適用します。
- デフォルトの損切り値を適応デフォルトの値幅を損切りに適用します。
- デフォルトの利食い値を適応 デフォルトの値幅を利食いに適用します。

#### <u>SWFX Trade JPの取引画面(設定-注文後半)</u>

画面右上の設定をタップし、設定を表示します。口座、注文、チャート、接続、表示、カレンダー、数値、分析の設定を行います。

| チャート 板情報 ざ                                        |                        |                                                  | デフォルトの耳  | 团数值 |            |     |
|---------------------------------------------------|------------------------|--------------------------------------------------|----------|-----|------------|-----|
| USD/JPY, 15m, BID:<br>15M 115 25700 115 33500 11/ | 条件 BID注文               | 115.30740                                        | 数量       | -   | 1000       | +   |
| 29 K                                              |                        | 115.12250                                        | スリッページ   | -   | 10         | +   |
| ₩<br>₩<br>₩                                       |                        | 114.97420<br>114.82590<br>114.67760<br>114.52930 | 新規タイプ    |     |            | @成1 |
|                                                   |                        | 114.38100                                        | 新規(pips) | -   | 100.0      | +   |
| 09 Feb 2016<br>11:59 14:45<br>3.18 百万             | 16:47<br>1.0百万         |                                                  | 損切り      | -   | 100.0      | +   |
| 115. <b>31</b> 1<br>売りUSD                         | 115. <b>3</b><br>ۋויטs | <b>1</b> 6                                       | 利食い      | -   | 100.0      | +   |
| - 1000                                            | 通貨 +                   | USD/JPY                                          | トレール注文   | -   | 20.0       | +   |
| V/USD USD/JPY EUR/JP                              | PY GBP/JPY             | AUD/CAD                                          | <b>€</b> |     | <u>م</u> د | ]   |

デフォルトの取引数値

数量 デフォルトの数量を設定します。

スリッページ デフォルトのスリッページ値幅を設定します。

新規タイプ デフォルトの注文種別を設定します。
 成行
 逆指値ビッド
 逆指値アスク
 指値
 mit

損切り デフォルトの損切り値幅を設定します。

利食い デフォルトの利食い値幅を設定します。

トレール注文 デフォルトのトレール値幅を設定します。

#### <u>SWFX Trade JPの取引画面(設定-チャート)</u>

画面右上の設定をタップし、設定を表示します。口座、注文、チャート、接続、表示、カレンダー、数値、分析の設定を行います。

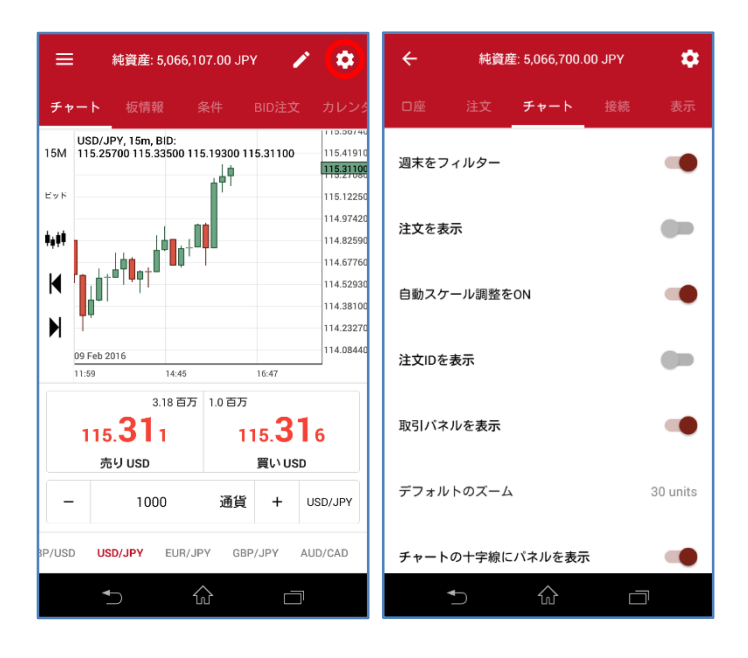

週末をフィルター

フラット(値動きがない)期間の表示/非表示を選択します。

注文を表示 保有中の建玉と待機注文について、チャート上への表示/非表示を選択します。

自動スケール調整をON 自動調整のON/OFFを設定します。

注文IDを表示 保有中の建玉と待機注文の注文IDについて、チャート上への表示/非表示を選択します。

- 取引パネルを表示 チャートに新規注文パネルを表示します。
- デフォルトのズームズーム幅を設定します。
- チャートの十字線にパネルを表示 チャートの十字線の数値を表示します。

#### <u>SWFX Trade JPの取引画面(設定-接続)</u>

画面右上の設定をタップし、設定を表示します。口座、注文、チャート、接続、表示、カレンダー、数値、分析の設定を行います。

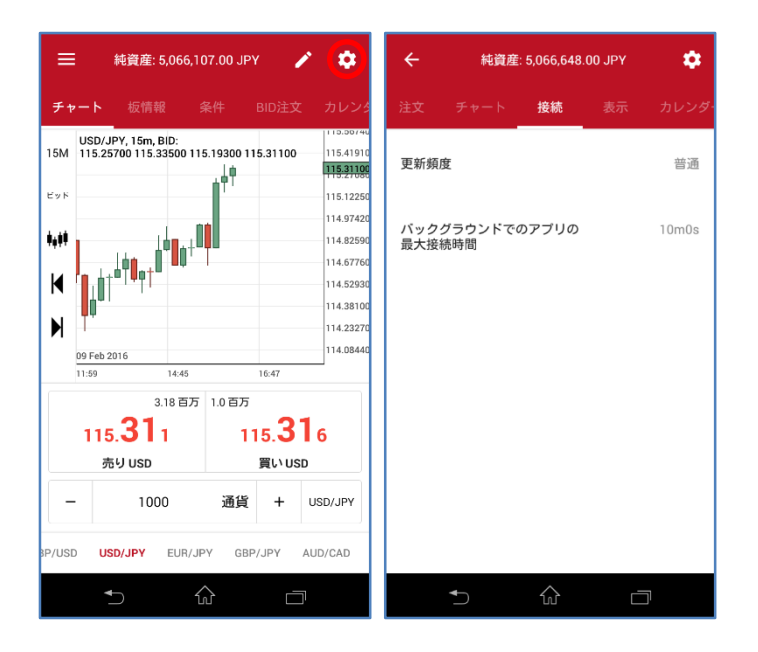

#### 更新頻度

SWFX Trader JPの更新頻度を設定します。 自動、最速、高速、普通、低速、最遅

バックグラウンドでのアプリの最大接続時間 バックグラウンドの接続時間を設定します。

#### <u>SWFX Trade JPの取引画面(設定-表示)</u>

画面右上の設定をタップし、設定を表示します。口座、注文、チャート、接続、表示、カレンダー、数値、分析の設定を行います。

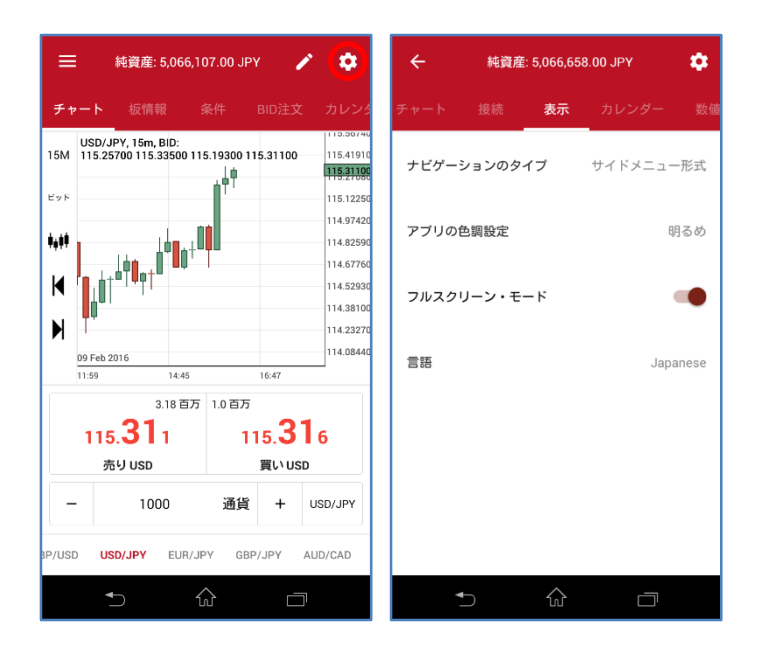

- ナビゲーションのタイプ メニューの表示形式を選択します。 タブ形式(画面下部にメニュー表示) サイドメニュー形式(画面左上にメニューを表示)
- アプリの色調設定 画面の色調を設定します。 明るめ 普通 暗め
- フルスクリーン・モード 全画面表示のON/OFFを選択します。

言語 言語を選択します。 English(英語) Russian(ロシア語) Chinese(中国語) Japanese(日本語)

#### <u>SWFX Trade JPの取引画面(設定-カレンダー)</u>

画面右上の設定をタップし、設定を表示します。口座、注文、チャート、接続、表示、カレンダー、数値、分析の設定を行います。

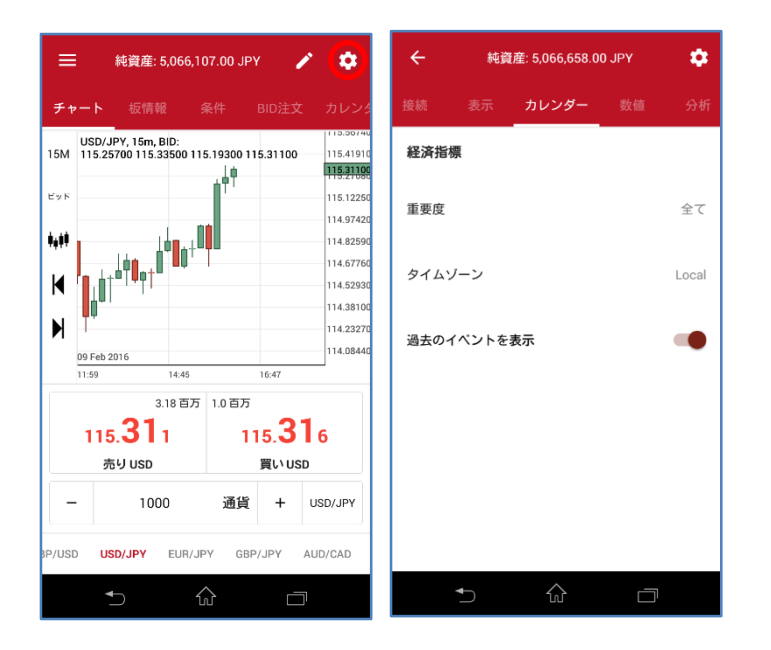

重要度 経済指標発表カレンダーの表示を重要度の別に表示します。
 全て
 中
 高

タイムゾーン 経済指標発表カレンダーの表示時間をLocal (日本時間表示)とGMT時間より選択します。

過去のイベントを表示 過去の経済指標発表カレンダーの表示を選択します。

#### <u>SWFX Trade JPの取引画面(設定-数値)</u>

画面右上の設定をタップし、設定を表示します。口座、注文、チャート、接続、表示、カレンダー、数値、分析の設定を行います。

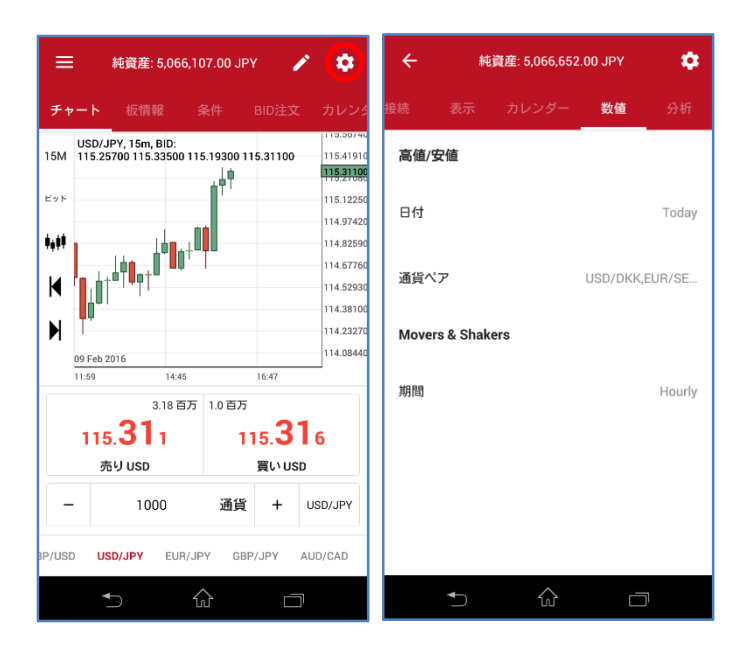

#### 高値/安値

| 日付   | 日付を選択します。 |
|------|-----------|
| 通貨ペア | 銘柄を選択します。 |

Movers & Shakers 期間

以下の期間周期での変動率表示を選択できます。 Hourly (1時間) Daily (日次) Weekly (週次) Monthly (月次)

#### <u>SWFX Trade JPの取引画面(設定-分析)</u>

画面右上の設定をタップし、設定を表示します。口座、注文、チャート、接続、表示、カレンダー、数値、分析の設定を行います。

\$

| ≡           | 純                  | 資産: 5,066                  | 5,107.00 JI                  | PY a                 | / 🔹                                 | ÷          | ń             | 屯資産: 5,( | )66,660 | .00 JPY  |
|-------------|--------------------|----------------------------|------------------------------|----------------------|-------------------------------------|------------|---------------|----------|---------|----------|
| チャー         |                    |                            |                              |                      |                                     | 接続         |               |          |         |          |
| 5M 1        | JSD/JPY<br>15.2570 | , 15m, BID:<br>0 115.33500 | 115.19300 <sup>-</sup><br>⊥∎ | 115.31100            | 115.41910<br>115.41910              | Pat        | tern radar    | filters  |         |          |
| ×۲          |                    |                            |                              |                      | 115.12250                           | 精/         | <b>躗: 32%</b> |          |         |          |
| ,# <b>†</b> | . 10               |                            | +0                           |                      | 114.97420                           |            | きさ:32%        |          |         |          |
| < ' <br>►   | │<br>│<br>│        | <b>••†•</b> † <b>•</b>     |                              |                      | 114.52930<br>114.38100<br>114.23270 | n<br>17:   | マーン・レ         | -ダ-      |         |          |
| 11          | 9 Feb 2016<br>1:59 | 14:45                      | õ                            | 16:47                | 114.08440                           | 。<br>通貨    | iペア           |          |         | EUR/USD, |
|             | 115.               | 3.18 ≣<br><b>31</b> 1      | i万 1.0百万<br>1                | 5<br>115. <b>3</b>   | 16                                  | 通貨         | 資インデッ         | クス       |         |          |
| -           | 20                 | 1000                       | 通貨                           | <u>ور، ان</u><br>ز + | USD/JPY                             | Bas        | e date        |          |         |          |
| USD         | USD/               | JPY EUF                    | i/JPY GE                     | BP/JPY               | AUD/CAD                             | Sta        | rt date       |          |         |          |
|             | ♪                  |                            | $\bigcirc$                   |                      |                                     | Nur<br>day | nber of<br>s  | -        |         | 50       |
|             |                    |                            |                              |                      |                                     | Co         | 「チャート         |          |         |          |

| 接続           |                       |    |         | 分析       |  |  |  |  |  |  |  |
|--------------|-----------------------|----|---------|----------|--|--|--|--|--|--|--|
| Patte        | Pattern radar filters |    |         |          |  |  |  |  |  |  |  |
| 精度:          | 32%                   |    |         |          |  |  |  |  |  |  |  |
| 大きる          | さ: 32%                | •  |         |          |  |  |  |  |  |  |  |
| パタ-          | -ン・レ-                 | ダー |         |          |  |  |  |  |  |  |  |
| 通貨^          | マ                     |    | EUR/USD | ,USD/JPY |  |  |  |  |  |  |  |
| 通貨・          | インデック                 | マス |         |          |  |  |  |  |  |  |  |
| Base         | date                  |    |         | Today    |  |  |  |  |  |  |  |
| Start        | date                  |    |         | Today    |  |  |  |  |  |  |  |
| Numb<br>days | er of                 | -  | 50      | +        |  |  |  |  |  |  |  |
| С₀тэ         | -4-4                  |    |         |          |  |  |  |  |  |  |  |
| 通貨           |                       |    |         | EUR      |  |  |  |  |  |  |  |
|              |                       | ŵ  |         |          |  |  |  |  |  |  |  |

| 【Pattern radar filters】<br>精度<br>大きさ | パターンの精度を選択します。<br>パターンの傾向を選択します。 |
|--------------------------------------|----------------------------------|
| 【パターン・レーダー】<br>通貨ペア                  | 銘柄を選択します。                        |
| 【通貨インデックス】<br>Base date              | 其進口を選択します                        |

| Base date      | 基準日を選択します。 |
|----------------|------------|
| Start date     | 開始日を選択します。 |
| Number of days | 日数を選択します。  |

【CoTチャート】 通貨

米商品先物取引委員会の建玉明細報告の銘柄を選択します。 EUR, GBP, JPY, CHF, AUD, CAD

<u>①ダッシュボード</u>

チャート、板情報(成行注文)、条件付き注文、BID注文/OFFER注文、経済指標が表示されます。

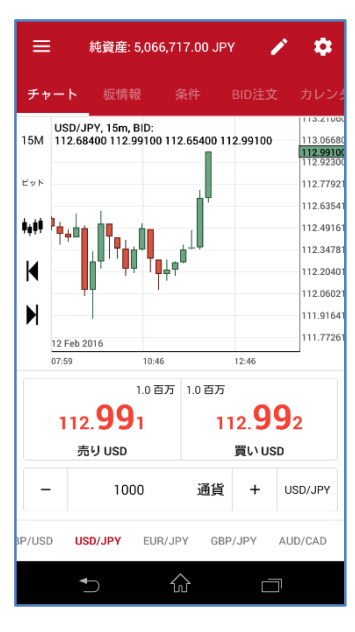

- チャート チャートが表示されます。
- 板情報 板情報(成行注文)が表示されます。 提示価格をタップして、売り/買いの新規・成行注文を発注します。
- 条件 条件付き注文を発注します。
  - 新規·成行注文

スリッページ、損切り注文、利食い注文の諸条件を追加設定することができます。

新規・ビッド逆指値

新規・アスク逆指値

スリッページ、損切り注文、利食い注文の諸条件を追加設定することができます。

新規·指值注文

損切り注文、利食い注文の諸条件を追加設定することができます。

BID注文 BID/OFFER注文を発注します。

お客様のBID注文とOFFER注文は、通常の指値注文とは異なり、お客様の注文と同内容の注文が、当社のカバー取 引先である Dukascopy Bank SA によって、同社が管理・運営する電子取引ネットワークに発注されることにより、お 客様の注文が当該電子取引ネットワーク上の板情報に間接的に反映されます。BID注文とOFFER注文は、お客様の 注文が直接当該電子取引ネットワーク上に発注されるものではなく、あくまでもお客様の注文は当社を相手方とする ものです。 なお、100,000通貨単位未満の取引数量の場合は、当該電子取引ネットワーク上の板情報には反映されません。 また、BID 注文及び OFFER 注文は、発注した時点で使用証拠金が発生いたしますのでご留意ください。

カレンダー 経済指標発表カレンダーが表示されます。(英語)

#### <u>②市場</u>

各銘柄のベスト・ビットとベスト・アスクが表示されます。各銘柄をタップすると、新規注文パネルが表示されます。

|            |                  | 1 0              | ← 純      | 資産: 5,066,60          | 57.00 JPY | #i 🗢      |
|------------|------------------|------------------|----------|-----------------------|-----------|-----------|
| EUR/USD    | 1.12 <b>98</b> 1 | 1.12 <b>98</b> ₅ | 成行注文     |                       |           |           |
| スプレッド: 0.4 | L:1.13002        | H:1.13340        | 1.20mio  | 112 766               | 112 773   | 1.00mio   |
| GBP/USD    | 1.44 <b>67</b> 3 | 1.44682          | 1.201110 | 112.100               | 112.770   | 1.001110  |
| スプレッド:0.9  | L:1.44610        | H:1.44836        | 1.50mio  | 112.765               | 112.775   | 2.25mio   |
| USD/JPY    | 112.870          | 112. <b>87</b> 3 | 1.80mio  | 112.764               | 112.777   | 3.82mio   |
| スプレッド: 0.3 | L:111.893        | H:112.743        |          | 110 700               | 110 770   | 10.10     |
| EUR/JPY    | 127.520          | 127. <b>52</b> 9 | 6.55MIO  | 112.762               | 112.778   | 10.12mio  |
| スプレッド:0.9  | L:126.779        | H:127.440        | 9.37mio  | 11 <mark>2.760</mark> | 112.779   | 2.80mio   |
| GBP/JPY    | 163. <b>29</b> 8 | 163. <b>32</b> 2 | 7.50mio  | 112,759               | 112.780   | 4.67mio   |
| スプレッド:2.4  | L:162.019        | H:163.117        |          | 1255                  | 1075      |           |
| AUD/CAD    | 0.98 <b>91</b> 9 | 0.98950          | 11       | 2.                    | 1         | 2.        |
| スプレッド:3.1  | L:0.98768        | H.0.99214        | 7        | <b>6</b> 6            | 7         | 3         |
|            | 2.03152          | A.               | 売り       | USD                   | 買い        | USD       |
| スプレッド: 5.0 | L.2.03089        | 112.04014        | _        | 1000 i                | 甬省 +      | USD/JPY V |
|            | 1.1.1            | 10               |          |                       |           |           |
| •          |                  |                  | ₹)       | í                     | <u>ک</u>  |           |

成行 提示価格をタップして、売り/買いの新規・成行注文を発注します。 新規注文・パネルの提示価格は、ビッドの最上位の提示価格(一番高い売値)とアスクの最上位の提示価格が表示され ます。 ビッドの最上位の提示価格112.766とアスクの最上位提示価格112.773が新規注文・パネルに表示されています。

- 条件 条件付き注文を発注します。
  - 新規·成行注文

スリッページ、損切り注文、利食い注文の諸条件を追加設定することができます。

- 新規・ビッド逆指値
- 新規・アスク逆指値

スリッページ、損切り注文、利食い注文の諸条件を追加設定することができます。

新規·指值注文

損切り注文、利食い注文の諸条件を追加設定することができます。

BID注文 BID/OFFER注文を発注します。

お客様のBID注文とOFFER注文は、通常の指値注文とは異なり、お客様の注文と同内容の注文が、当社のカバー取引 先である Dukascopy Bank SA によって、同社が管理・運営する電子取引ネットワークに発注されることにより、お客様の 注文が当該電子取引ネットワーク上の板情報に間接的に反映されます。BID注文とOFFER注文は、お客様の注文が直接 当該電子取引ネットワーク上に発注されるものではなく、あくまでもお客様の注文は当社を相手方とするものです。 なお、100,000通貨単位未満の取引数量の場合は、当該電子取引ネットワーク上の板情報には反映されません。 また、BID 注文及び OFFER 注文は、発注した時点で使用証拠金が発生いたしますのでご留意ください。

チャート チャートを表示します。

## <u>③ポートフォリオ</u>

建玉と待機注文が表示されます。建玉や各注文をタップすることで、詳細が表示されます。 建玉は、各銘柄の概要も表示します。

| ☰ 純道                 | 寶産: 5,066,690.00 | 0 JPY 🌼                     | ≡          | 純資                        | 産: 5,066,690.00         | јру 🌣                       | =       | 純資           | 産: 5,066,698.0 | 0 JPY 🌼                         |
|----------------------|------------------|-----------------------------|------------|---------------------------|-------------------------|-----------------------------|---------|--------------|----------------|---------------------------------|
| サマリー                 |                  |                             | ŧ          | -U-                       | ポジション                   | 注文                          | ₩₹      |              |                | 注文                              |
| ポジション                | 10051020-0104-01 | 全てを決済                       | ロ<br>ロング   | USD/JPY<br>TP: 133.6 pips | 1,000<br>SL: 266.4 pips | 損益-20.0 pips<br>-200.00 JPY | □<br>買い | 1,000<br>新規  | USD/JPY        | 差異: 218.6 pips<br>指値 110.500    |
| フラット 0<br>ショート 2,000 | EUR/USD          | -0.1 USD 2p<br>347.0 JPY 2p | ロ<br>ロング   | USD/JPY                   | 1,000                   | 損益-20.9 pips<br>-209.00 JPY | □       | 1,000<br>新規  | USD/JPY        | 差異: 132.4 pips<br>指值 114.000    |
| ロング 2,000            | USD/JPY          | -363.0 JPY 2p               | D<br>Va-1  | EUR/JPY                   | 1,000                   | 損益19.2 pips<br>192.00 JPY   | 二売り     | 1,000<br>損切り | USD/JPY        | 差異: 267.6 pips<br>bid ≤ 110.000 |
| 注文                   |                  | 全てをキャンセル                    | 0<br>2a-1  | EUR/JPY                   | 1,000                   | 損益19.5 pips<br>195.00 JPY   | 二売り     | 1,000<br>利食い | USD/JPY        | 差異: 132.4 pips<br>指値 114.000    |
| USD/JPY              |                  | 4 注文                        |            | EUR/USD                   | 1,000                   | 損益0.7 pips<br>7.89 JPY      |         |              |                |                                 |
|                      |                  |                             | D<br>Samt  | EUR/USD                   | 1,000                   | 損益-1.0 pips<br>-11.27 JPY   |         |              |                |                                 |
|                      |                  |                             | <b>у</b> - | ト 通貨ペア                    | 全てを決済                   |                             | ソート     | 通貨ペア         | 全てをキャン         | ンセル                             |
| €                    |                  |                             |            | Ð                         |                         |                             |         |              | ŵ              |                                 |

【サマリー】

- ポジション 各銘柄のネット数量※1、建玉件数、合計損益が表示されます。 ※1 銘柄の売りポジションと買いポジションを比較し、買いポジションが多ければ、「ロング」を表示し、売りポジション が多ければ、「ショート」を表示します。売り買いポジションとも、同数量であれば、「フラット」を表示します。
- 注文 各銘柄の注文数が表示されます。

【ポジション】

- ロング/ショート 買いポジションであれば、「ロング」を表示し、売りポジションであれば、「ショート」を表示します。
- 銘柄 銘柄を表示します。
- 数量 数量を表示します。

損益(pips) 価格※2と現在の価格との値幅を表示します。

- 損益価格※2と現在の価格との損益を表示します。
   ※2 建値、取引時間終了時にロールオーバー処理による清算が行われた場合、新規ポジション保有時の建値に対し、当社所定のスワップポイント相当額の付与若しくは支払調整が行われた価格が建値として表示されます。
   なお、ポートフォリオ計算書では、前営業日の清算価格に対し、当社所定のスワップポイント相当額の付与若しくは支払調整が行われた後の価格が表示されます。
- 【注文】
- 売買 売り買いの種別を表示します。買い注文であれば、「買い」を表示し、売り注文であれば、「売り」を表示します。
- 数量 数量を表示します。
- 銘柄 銘柄を表示します。
- 注文種別新規指値、新規逆指値、利食注文、損切注文を表示します。
- 差異発発注価格と現在価格の値幅を表示します。

チャートが表示されます。

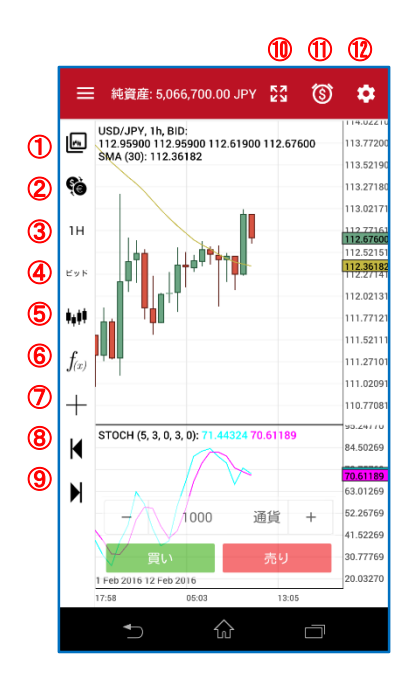

①テンプレートを選択 保存済みテンプレートを呼び出します。

②通貨ペアを選択 銘柄を選択します。

- ③期間を選択
   第間を選択します。
   T(ティック)、10S(10秒)、1M(1分)、5M(5分)、10M(10分)、15M(15分)、30M(30分)、1H(1時間)、
   2H(2時間)、4H(4時間)、8H(8時間)、12H(12時間)、1D(日足)、1W(週足)、1MN(月足)
- ④売買サイドを選択 チャートの表示値(ビッド/アスク)を選択します。
- ⑤チャートのタイプを選択 チャートの表示形式を選択します。 バー、ローソク足、ライン
- ⑥インディケータ インディケータを追加します。
- ⑦十字線カーソル 十字線カーソルを表示します。
- ⑧ 左シフト チャート 左へ移動します。
- ⑨右シフト チャート右へ移動します。
- 11全画面表示 全画面表示します。
- ①アラート プライスアラートを作成します。
- 12設定 設定画面へ移動します。

## <u> ⑤レポート</u>

各種レポート(ポートフォリオ計算書、イントラデイ計算書、ポジション報告書など)が表示されます。

| ≡                                        | 純資産: 5,066,640.00 JPY 🔅        |                                        |                                  |  |  |  |  |  |  |
|------------------------------------------|--------------------------------|----------------------------------------|----------------------------------|--|--|--|--|--|--|
| ポジション                                    | ・報告書                           |                                        | ティ・ログ ポート:                       |  |  |  |  |  |  |
| 保有中のポジション                                |                                |                                        |                                  |  |  |  |  |  |  |
| ポジション                                    | 取引数量<br>建値<br>現在の価格            | 損益<br>スワップ<br>総損益                      | 手数料<br>建日                        |  |  |  |  |  |  |
| EUR/JPY<br>Regular<br>SHORT<br>100470680 | -1,000.00<br>127.513<br>127.27 | 243.00 JPY<br>0.00 JPY<br>243.00 JPY   | -2.00 JPY<br>12.02.2016 04:02:34 |  |  |  |  |  |  |
| EUR/JPY<br>Regular<br>SHORT<br>100470683 | -1,000.00<br>127.516<br>127.27 | 246.00 JPY<br>0.00 JPY<br>246.00 JPY   | -2.00 JPY<br>12.02.2016 04:02:36 |  |  |  |  |  |  |
| EUR/USD<br>Regular<br>LONG<br>100470693  | 1,000.00<br>1.12988<br>1.1302  | 0.32 USD<br>0.00 USD<br>0.32 USD       | -2.00 JPY<br>12.02.2016 04:02:44 |  |  |  |  |  |  |
| EUR/USD<br>Regular<br>SHORT<br>100470694 | -1,000.00<br>1.12987<br>1.1302 | -0.33 USD<br>0.00 USD<br>-0.33 USD     | -2.00 JPY<br>12.02.2016 04:02:46 |  |  |  |  |  |  |
| USD/JPY<br>Regular<br>LONG<br>100470672  | 1,000.00<br>112.864<br>112.6   | -264.00 JPY<br>0.00 JPY<br>-264.00 JPY | -2.00 JPY<br>12.02.2016 04:02:27 |  |  |  |  |  |  |
| USD/JPY<br>Regular<br>LONG<br>100470675  | 1,000.00<br>112.873<br>112.6   | -273.00 JPY<br>0.00 JPY<br>-273.00 JPY | -2.00 JPY<br>12.02.2016 04:02:30 |  |  |  |  |  |  |
| 決済済みポジション                                |                                |                                        |                                  |  |  |  |  |  |  |
|                                          | テータはり                          | 2月かりませんで                               |                                  |  |  |  |  |  |  |
|                                          |                                | 00                                     |                                  |  |  |  |  |  |  |

ポートフォリオ計算書 取引損益、プ イントラデイ計算書 当営業日の3 ポジション報告書 未決済ポジジ 入出金報告書 入出金の履 損益計算書 入出金、実現 手数料表 手数料表が ロールオーバー報告書 ロールオー/ マイ・アカウント マイページか アクティビティ・ログ 操作の履歴 トレーダー・アクション・ログ ロールオー/ ポジション統合ログ 未決済ポジジ

取引損益、入出金、手数料の履歴が表示されます。 当営業日の取引損益、入出金の履歴が表示されます。 未決済ポジションと既決済ポジションの履歴が表示されます。 入出金の履歴が表示されます。 入出金、実現損益の履歴が表示されます。 手数料表が表示されます。 ロールオーバーの履歴が表示されます。 マイページが表示されます。 操作の履歴が表示されます。 ロールオーバー、手数料の履歴が表示されます。 未決済ポジションのネッティングの履歴が表示されます。

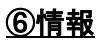

メッセージや口座状況が表示されます。再接続とログオフが行えます。

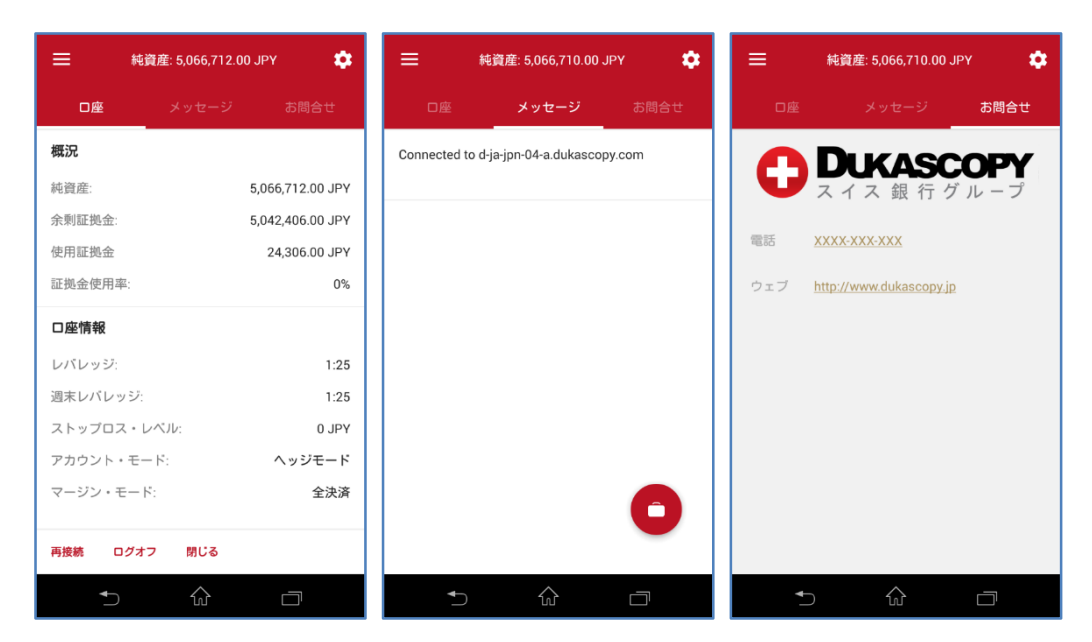

ロ座 設定-ロ座の頁を参照ください。 メッセージ メッセージが表示されます。 お問い合わせ お問い合わせ先が表示されます。

# <u>⑦カレンダー</u>

各国の経済指標、各国公休日や政策金利のカレンダーが表示されます。

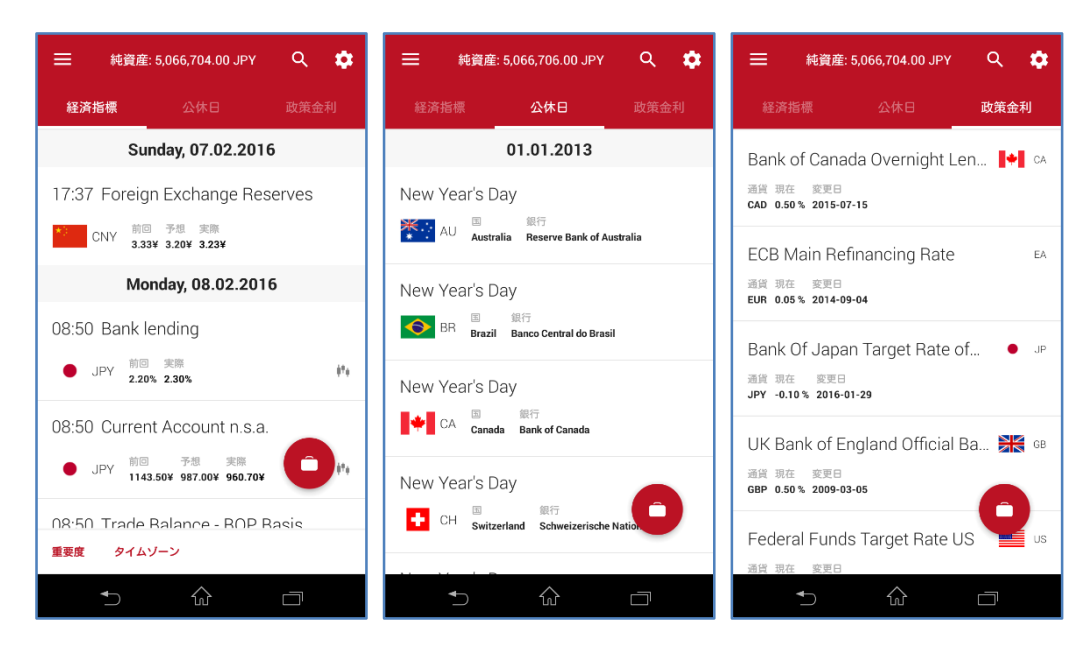

経済指標発表カレンダー 公休日カレンダー 政策金利カレンダー 経済指標発表カレンダーが表示されます。(英語) 各国の祝祭日が表示されます。 各国の政策金利が表示されます。

#### <u>⑧数値</u>

各種のマーケット情報(高値安値、変動率、景況感)が表示されます。

| ≡                | 純資産: 5,066,716.00、           | JPY 🌣            | ≡       | 純資産: 5,066,728.00、 | IPY 🌣    | ≡                  | 純資産: 5,066,6                     | 84.00 JPY 🌼      |
|------------------|------------------------------|------------------|---------|--------------------|----------|--------------------|----------------------------------|------------------|
| 高値/安値            |                              | センチメント指数         | 高値/安値   | MOVERS & SHAKERS   | センチメント指数 | 高値/安値              | MOVERS & SHAKEF                  | RS センチメント指数      |
|                  | 本日                           |                  |         | Hourly             |          | USD/HKD            | 29.17%                           | 70.83%           |
| 0.98768<br>01:27 | <b>AUD/CAD</b><br>振幅: 0.45 % | 0.99214<br>00:02 | AUD/JPY | 79.6905            | +1.02%   | AUD/USD<br>GBP/USD | 25.47%<br>44.34%                 | 74.53%<br>55.66% |
| 0.69029<br>01:21 | AUD/CHF<br>振幅: 0.65 %        | 0.69484<br>03:48 | CAD/JPY | 80.5755            | +.91%    | USD/CAD            | 50.54%                           | 49.46%           |
| 79.557<br>02:21  | AUD/JPY<br>振幅: 1.25 %        | 80.554<br>03:59  | NZD/JPY | 74.8625            | +.88%    | EUR/USD            | <br>▲ 買い↓売                       | 41.05%           |
| 1.06007          | AUD/NZD                      | 1.0664           | SGD/JPY | 80.3825            | +.67%    | AUD                | 29.60%                           | 70.40%           |
| 00:17            | 振幅: 0.59 %                   | 03:49            | GBP/JPY | 162.3865           | +.67%    | CAD                | 47.96%                           | 52.04%           |
| 0.98538<br>01:27 | AUD/SGD<br>振幅: 1.03 %        | 0.99561          | HKD/JPY | 14.4113            | +62%     | CHF                | 25.47%                           | 74.53%           |
| 0.70923<br>01:27 | AUD/USD<br>振幅: 0.50 %        | 03:48            | USD/JPY | 112.2680           | Q        | EUR<br>GBP         | 59.71%<br>45.99%                 | 40.29%<br>54.01% |
| 日付通过             | <u>進べア</u>                   |                  | 期間      |                    |          | 7                  | 「ロバイダー                           | コンシューマー          |
| 4                |                              |                  | 4       |                    |          |                    | <ul> <li>↑</li> <li>↓</li> </ul> |                  |

高値/安値 日次の高値/安値を表示します。 設定をタップして、日時、銘柄を変更できます。

FX Movers & Shakers 1時間当たり、日次、週次、月次の変動率を表示します。 設定をタップして、期間を変更できます。

SWFXセンチメント指数当日の売買比率を表示します。

# 

各種のマーケット情報(ピボット・ポイント、チャートパターン、市場シグナル)が表示されます。

| ☴ 純資産: 5,066,686.00 JPY | 🗢 🚍 🕬                        | 資産: 5,066,702.00 JP         | Y 🌣    | =                        | 純資産: 5,066,694.00                            | ) JPY 🔅          |
|-------------------------|------------------------------|-----------------------------|--------|--------------------------|----------------------------------------------|------------------|
| <b>ビボットボイント</b> パターン 市場 | 場シグナル ビボットポイント               | パターン                        | 市場シグナル |                          |                                              | 市場シグナル<br>       |
| レジスタンス3 116             | 6.16332 上昇三角形 B              | BID 15m GBP/USD             |        | EUR/AUD                  | Figure Level Feb                             | 12, 2016 1:21 PM |
| レジスタンス2 114             | 4.82466 <b>新度 大</b><br>73% 4 | tきさ<br>2%                   | -      | AUD/JPY                  | Figure Level Feb                             | 12, 2016 1:18 PM |
| レジスタンス1 113             | 3.65733                      | 0158:00:00 PM               |        | touched a new            | v figure level at 80                         |                  |
| ピボット 112                | 2.31866<br>集市 B<br>上昇三角形 B   | BID 15m GBP/USD             |        | GBP/JPY<br>touched a new | Figure Level Feb<br>v figure level at 163    | 12, 2016 1:05 PM |
| サポート1 111               | 1.15133                      | 7%<br>015 5:15:00 PM        |        | GBP/CAD                  | Figure Level Feb                             | 12, 2016 1:01 PM |
| サポート2 109               | 9.81267 下際チャネル               |                             |        | touched a nev            | v figure level at 2.01                       |                  |
| サポート3 108               | 8.64533 精度 大 68% 7           | BD 15m GBP/05i<br>たきさ<br>7% | -      | USD/JPY<br>touched a new | Figure Level Feb 1<br>v figure level at 113  | 2, 2016 12:59 PM |
| 最新のアップロード: 1            | 11 Feb 2016 Jul 1, 20        | 015 5:15:00 PM              |        | EUR/CAD<br>touched a new | Figure Level Feb 1<br>v figure level at 1.57 | 2, 2016 12:59 PM |
|                         | ダブルボトム                       | BID 15m GBP/USI             |        | USD/CAD                  | Figure Level Feb 1                           | 2, 201 PM        |
| USD/JPY PIVOT チャート      | 精度 大 66% 7                   | 大きさ<br>7%                   |        | touched a new            | v figure level at 1.39                       |                  |
|                         |                              |                             |        |                          |                                              |                  |

ピボットポイント
 ピボットポイントを表示します。
 PIVOTをタップして、Pivot、Woodie、Fibonacci、Camarillaを選択できます。
 チャートをタップして、ピボットをチャート表示できます。
 パターン
 18種類のチャート・パターンのうち、パターン形成をしたチャートを検出する事ができます。
 パターンをタップして、チャート表示できます。

市場シグナル 高値安値の節目の到達を表示します。

## **⑩通貨インデックス**

通貨インデックスが表示されます。

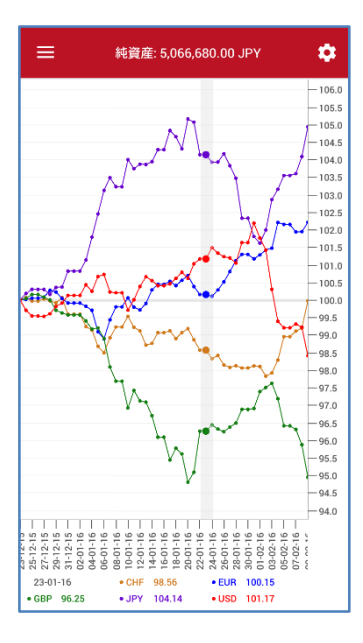

通貨インデックス

通貨インデックスは、5つの通貨(USD, EUR, GBP, JPY, CHF)の通貨価値(評価値)を知ることが できます。

通貨インデックスの評価値は、均等荷重のバスケット方式で構成され、一定の期間における他の主要通貨に対してのそれぞれの通貨価値(評価値)が表示されます。

### <u> ⑪CoTチャート</u>

CoTチャートが表示されます。

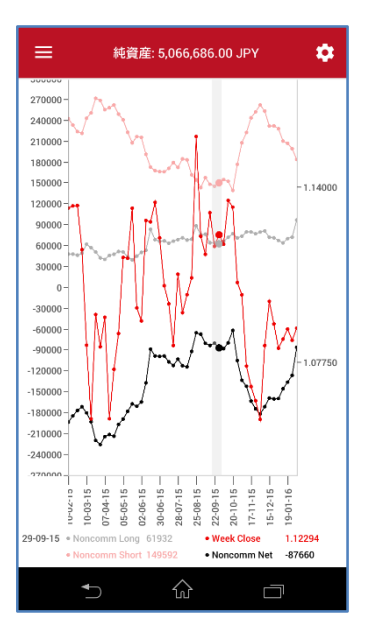

CoTチャート

ノンコマーシャル・トレーダー (Noncommercial traders)

ロング・ノンコマーシャル・ ポジショニング (Long Noncommercial Positioning)

ショート・ノンコマーシャル・ ポジショニング (Short Noncommercial

Positioning)

ネット・ノンコマーシャル・ ポジショニング (Net Noncommercial Positioning)

ウィークリー・クローズ価格 (Weekly Close Price) CoTチャートは、米商品先物取引委員会(CFTC)によって毎週金曜日19:30 GMTに発表される建 玉明細報告(CoT reports)を基に作成されます。建玉明細報告は、毎週火曜日の取引終了時点 の大口投機家の建玉総数を基に作成されます。

投資目的で先物取引を行うトレーダー、ヘッジファンド、大手の機関投資家など指します。

ノンコマーシャル・トレーダーの買い建玉の総数を表しています。

ノンコマーシャル・トレーダーの売り建玉の総数を表しています。

ノンコマーシャル・トレーダーの買い建玉の総数と売り建玉の総数の差を表しています。

チャートの横目盛りは毎週火曜日の取引終了時点での価格を表します。

# 注文の種類 新規・成行注文

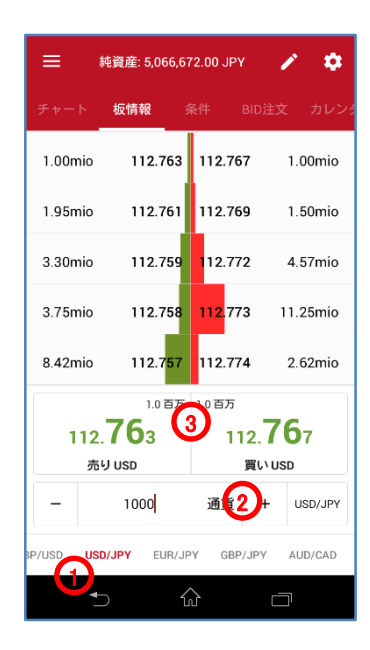

#### 新規·成行注文

注文価格を指定せずに、通貨ペア、取引数量、売買の別のみを指定する注文方法です。成行注 文につきましては、あらかじめ当社所定の許容スリッページが設定されています。 ※新規・成行条件付き注文は、お客様が許容できるスリッページ幅に基づき設定を変更することが可能です。

1)、「ダッシュボード」の「板情報・パネル」で、銘柄を選択します。

もしくは、「市場」で銘柄を選択して、「成行注文・パネル」を選択します。

- 2)、「注文数量」を入力します。
- 3)、「買い」、もしくは、「売り」をタップします。
- 4)、「注文確認」で、注文内容を確認します。
- ※注文確認オフを選択時、注文確認画面は、表示されません。
- 5)、「OK」をタップします。

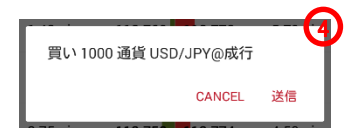

6)、「ポートフォリオ・パネル」で、ポジションを確認します。

# 注文の種類 新規・成行注文 条件付き注文

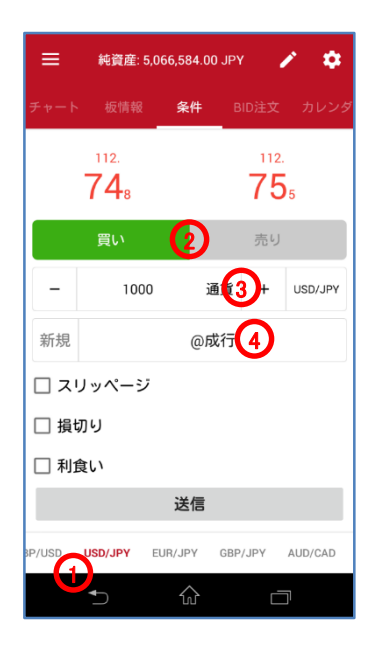

#### 新規・成行注文 条件付き注文

注文価格を指定せずに、通貨ペア、取引数量、売買の別のみを指定する注文方法です。成行 注文につきましては、あらかじめ当社所定の許容スリッページが設定されていますが、お客様 が許容できるスリッページ幅に基づき設定を変更することが可能ですので、発注にあたっては 許容スリッページの設定を必ずご確認下さい。

1)、「ダッシュボード」の「条件・パネル」で、銘柄を選択します。

もしくは、「市場」で銘柄を選択して、「条件・パネル」を選択します。

2)、「買い」、もしくは、「売り」を選択します。

3)、「注文数量」を入力します。

4)、注文種別をタップして、注文種別から「新規成行注文」を選択します。

| 新規            | 1      | -4  |
|---------------|--------|-----|
| 🖲 成行注文        |        |     |
| ○ ASK ≥ (逆指値) |        |     |
| O BID ≥ (逆指値) |        | Y   |
| 〇 ASK ≤ (指値)  |        |     |
| O ASK ≤ (MIT) |        | - 1 |
|               | CANCEL | ОК  |

5)、「スリッページ」で、許容スリッページを入力します。

※ここでは、スリッページの条件を付加していますが、損切り注文や利食い注文の条件を 追加設定することもできます。

- 6)、「送信」をタップします。
- 7)、「注文確認」で、注文内容を確認します。
  - ※注文確認オフを選択時、注文確認画面は、表示されません。

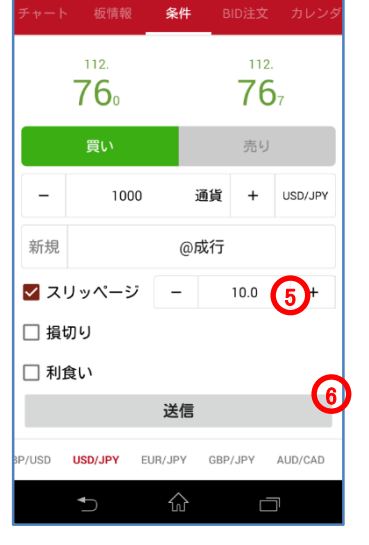

純資産: 5,066,644.00 JPY

1 🌣

- 買い 1000 通貨 USD/JPY @成行 スリッページ: 10.0 pips CANCEL 送信
- 8)、「ポートフォリオ・パネル」で、ポジションを確認します。

## 注文の種類 新規・逆指値注文(成行執行) 条件付き注文

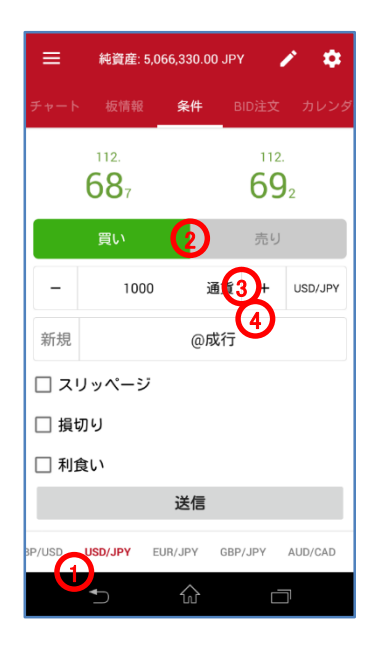

| ≡      | 純資産: 5      | ,066,326.0 | 0 JPY |           | × •        |  |
|--------|-------------|------------|-------|-----------|------------|--|
| チャート   | 、板情報        | 条件         | В     | ID注文      | カレンダ       |  |
|        | 112.<br>681 |            |       | 112<br>68 | <b>3</b> 7 |  |
|        | 買い          |            |       | 売り        |            |  |
| -      | 1000        | ) i        | 通貨    | +         | USD/JPY    |  |
| 新規     |             | ask≥1      | 13.5  | 00        |            |  |
| □ ス    | リッページ       |            |       |           |            |  |
| 口損     | 切り          |            |       |           |            |  |
| 🗌 利    | 食い          |            |       |           | 6          |  |
|        | 送信          |            |       |           |            |  |
| 3P/USD | USD/JPY     | EUR/JPY    | GBP/  | JPY       | AUD/CAD    |  |
|        | ◆           |            |       | Ċ         |            |  |

新規·逆指値注文(成行注文執行)

逆指値注文は、あらかじめ執行の条件となるトリガー価格を指定して行う注文で、あらかじめお 客様の指定したトリガー価格以上となった場合に買う、又はあらかじめお客様の指定したトリガー 価格以下となった場合に売る注文方法です。

- 1)、「条件・パネル」で、銘柄を選択します。
- 2)、「買い」、もしくは、「売り」を選択します。
- 3)、「注文数量」を入力します。

4)、注文種別をタップして、注文種別から「新規逆指値注文」を選択します。
 ※ビッド逆指値は、トリガー価格の判定をビッド価格で行います。
 ※アスク逆指値は、トリガー価格の判定をアスク価格で行います。

5)、「注文価格」を入力します。

|       |               | (-         |  |  |  |  |  |  |
|-------|---------------|------------|--|--|--|--|--|--|
| 新規    |               |            |  |  |  |  |  |  |
| () 成行 | ○ 成行注文        |            |  |  |  |  |  |  |
| ASI   | ● ASK ≥ (逆指値) |            |  |  |  |  |  |  |
|       | O BID ≥ (逆指値) |            |  |  |  |  |  |  |
|       | 〇 ASK ≤ (指値)  |            |  |  |  |  |  |  |
|       | O ASK ≤ (MIT) |            |  |  |  |  |  |  |
| -     | 113.500       | <b>5</b> + |  |  |  |  |  |  |
|       | CANCEL        | ОК         |  |  |  |  |  |  |

- 6)、「送信」をタップします。
  - ※ここでは、その他の条件を付加していませんが、損切り注文や利食い 注文の条件を追加設定することもできます。
- 7)、「注文確認」で、注文内容を確認します。※注文確認オフを選択時、注文確認画面は、表示されません。

| 買い 1000 通貨 USD/JPY ask ≥<br>113.500 |    | 0 |
|-------------------------------------|----|---|
| CANCEL                              | 送信 |   |

8)、「ポートフォリオ・パネル」で、注文を確認します。

【注意】買い逆指値注文において、現在価格より下回るトリガー価格を指定した場合、成行注文と して注文が即時執行されます。売り逆指値注文において、現在価格より上回るトリガー価格を指 定した場合、成行注文として注文が即時執行されます。

## 注文の種類 新規・逆指値注文(指値執行) 条件付き注文

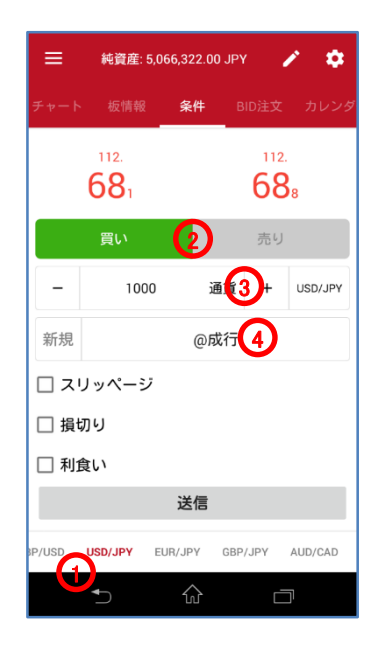

| ≡      | 純資産: 5                             | 5,066,478 | 3.00 JP1 | <i>(</i> ,       | / ¢        |
|--------|------------------------------------|-----------|----------|------------------|------------|
| チャート   |                                    | 条件        | ŧ 8      |                  |            |
|        | <sup>112.</sup><br>71 <sub>5</sub> |           |          | 112<br><b>72</b> | 2          |
|        | 買い                                 |           |          | 売り               |            |
| -      | 100                                | D         | 通貨       | +                | USD/JPY    |
| 新規     |                                    | ask       | ≥ 113.5  | 500              |            |
| יג 🗹   | リッページ                              | -         |          | 10.0             | <b>6</b> + |
| □ 損t   | 辺ら                                 |           |          |                  | -          |
| □ 利1   | 食い                                 |           |          |                  | G          |
|        |                                    | 送伯        |          |                  | V          |
| 8P/USD | USD/JPY                            | EUR/JPY   | GBP      | /JPY             | AUD/CAD    |
|        |                                    | ŵ         | <u>}</u> | Ċ                | רכ         |

新規·逆指値注文(指値注文執行)

逆指値注文は、あらかじめ執行の条件となるトリガー価格を指定して行う注文で、あらかじめお 客様の指定したトリガー価格以上となった場合に買う、又はあらかじめお客様の指定したトリ ガー価格以下となった場合に売る注文方法です。

- 1)、「条件・パネル」で、銘柄を選択します。
- 2)、「買い」、もしくは、「売り」を選択します。
- 3)、「注文数量」を入力します。

4)、注文種別をタップして、注文種別から「新規逆指値注文」を選択します。 ※ビッド逆指値は、トリガー価格の判定をビッド価格で行います。 ※アスク逆指値は、トリガー価格の判定をアスク価格で行います。

5)、「注文価格」を入力します。

| 新規            | ~ |  |  |  |  |  |  |
|---------------|---|--|--|--|--|--|--|
|               |   |  |  |  |  |  |  |
| ○ 成行注文        |   |  |  |  |  |  |  |
| ● ASK ≥ (逆指値) |   |  |  |  |  |  |  |
| 〇 BID ≥ (逆指値) |   |  |  |  |  |  |  |
| 〇 ASK ≤ (指値)  |   |  |  |  |  |  |  |
| O ASK ≤ (MIT) |   |  |  |  |  |  |  |
| - 113.500 5+  |   |  |  |  |  |  |  |
| CANCEL OK     |   |  |  |  |  |  |  |

- 6)、「スリッページ」で、許容スリッページを入力します。
  - ※ここでは、スリッページの条件を付加していますが、損切り注文や 利食い注文の条件を追加設定することもできます。
- 7)、「送信」をタップします。
- 8)、「注文確認」で、注文内容を確認します。
  - ※注文確認オフを選択時、注文確認画面は、表示されません。

| 買い 1000 通貨 USD/JPY ask ≥<br>113.500<br>スリッページ: 10.0 pips |    |
|----------------------------------------------------------|----|
| CANCEL                                                   | 送信 |

9)、「ポートフォリオ・パネル」で、注文を確認します。

【注意】許容スリッページを設定した買い逆指値注文において、現在価格より下回るトリガー価格を指定した場合、指定したトリガー価格に許容スリッページを加算した価格の指値注文が残ります。

許容スリッページを設定した売り逆指値注文において、現在価格より上回るトリガー価格を指定した場合、指定したトリガー価格に許容スリッページを減算した価格の指値注文が残ります。

# 注文の種類 新規・指値注文 条件付き注文

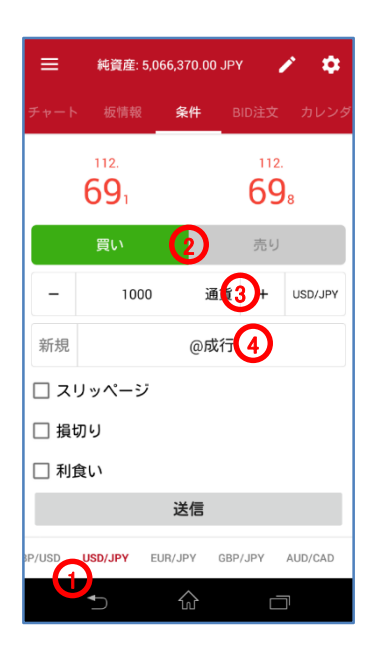

新規·指值注文

買い指値注文は、お客様の指定した価格以下で買い、売り指値注文はお客様の指定した価格以 上で売る注文方法です。

1)、「条件・パネル」で、銘柄を選択します。

- 2)、「買い」、もしくは、「売り」を選択します。
- 3)、「注文数量」を入力します。
- 4)、注文種別をタップして、注文種別から「新規指値注文」を選択します。

5)、「注文価格」を入力します。

| _       |         | (4         |
|---------|---------|------------|
| 新規      |         |            |
| () 成行注  | È文      |            |
| ○ ASK ≥ | : (逆指値) |            |
| O BID ≥ | (逆指値)   |            |
| 🖲 ASK s | (指値)    |            |
|         | (MIT)   |            |
| -       | 111.500 | <b>⑤</b> + |
|         | CANCEL  | ок         |

6)、「送信」をタップします。

- ※ここでは、その他の条件を付加していませんが、損切り注文や利食い 注文の条件を追加設定することもできます。
- 7)、「注文確認」で、注文内容を確認します。
- ※注文確認オフを選択時、注文確認画面は、表示されません。

| 買い 1000 通貨 USI | D/JPY 指値 1 | 11.500 |
|----------------|------------|--------|
|                | CANCEL     | 送信     |

8)、「ポートフォリオ・パネル」で、注文を確認します。

【注意】買い指値注文に現在価格を上回る注文価格を設定された場合、買い指値注文は即時執 行されます。また売り指値注文に現在価格を下回る注文価格を設定された場合、売り指値注文 は即時執行されます。

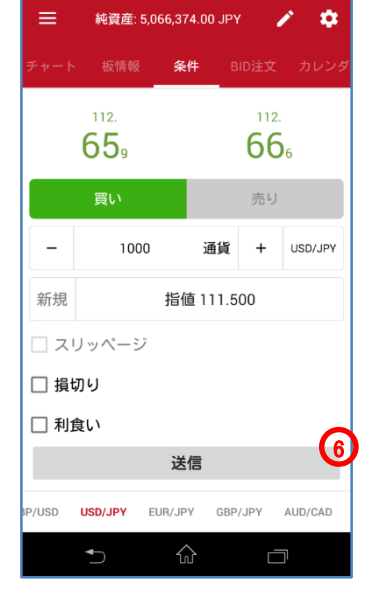

# <u>注文の種類 新規・MIT注文(指値執行) 条件付き注文</u>

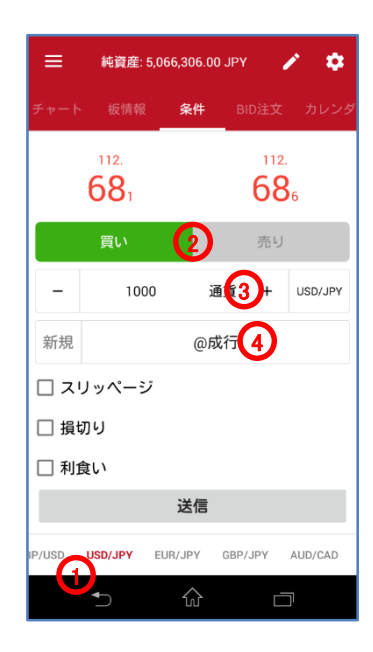

| ≡      | 純資産:                               | 5,066,310  | 0.00 JP1 |                         | / \$       |  |  |
|--------|------------------------------------|------------|----------|-------------------------|------------|--|--|
| チャート   | 、 板情報                              | <b>条</b> 件 | ‡ в      | ID注文                    | カレンダ       |  |  |
|        | <sup>112.</sup><br>68 <sub>0</sub> |            |          | 112.<br>68 <sub>3</sub> |            |  |  |
|        | 買い                                 |            |          | 売り                      |            |  |  |
| -      | 10                                 | 00         | 通貨       | +                       | USD/JPY    |  |  |
| 新規     |                                    | mit        | 111.50   | 00                      |            |  |  |
| ☑ ス    | リッペーき                              | -          |          | 10.0                    | <b>6</b> + |  |  |
| 口損     | 切り                                 |            |          |                         | •          |  |  |
| □ 利:   | 食い                                 |            |          |                         | C          |  |  |
|        | 送信                                 |            |          |                         |            |  |  |
| 8P/USD | USD/JPY                            | EUR/JPY    | GBP      | /JPY                    | AUD/CAD    |  |  |
|        | ₽                                  | ŵ          | Ì        | Ċ                       |            |  |  |

新規·MIT注文(指值注文執行)

MIT注文は、あらかじめ執行の条件となるトリガー価格を指定して行う注文で、当社の提示価格 がお客様が指定したトリガー価格に到達した際に、指定したトリガー価格に許容スリッページを 加算又は減算した価格で指値注文を発注します。

- 1)、「条件・パネル」で、銘柄を選択します。
- 2)、「買い」、もしくは、「売り」を選択します。
- 3)、「注文数量」を入力します。
- 4)、注文種別をタップして、注文種別から「新規MIT注文」を選択します。
- 5)、「注文価格」を入力します。

| 新規          |         | 4          |
|-------------|---------|------------|
| 🔘 成行注文      |         |            |
| 〇 ASK ≥ (逆  | 皆値)     | - 1        |
| O BID ≥ (逆推 | 6值)     | - 1        |
| 〇 ASK ≤ (指f | 直)      |            |
|             | Т)      |            |
| -           | 111.500 | <b>5</b> ⊦ |
|             | CANCEL  | ок         |

- 6)、「スリッページ」で、許容スリッページを入力します。 ※ここでは、スリッページの条件を付加していますが、損切り注文や
  - 利食い注文の条件を追加設定することもできます。
- 7)、「送信」をタップします。
- 8)、「注文確認」で、注文内容を確認します。 ※注文確認オフを選択時、注文確認画面は、表示されません。

|                                                     | 1 |
|-----------------------------------------------------|---|
| 買い 1000 通貨 USD/JPY mit 111.500<br>スリッページ: 10.0 pips | Τ |
| CANCEL 送信                                           |   |
|                                                     |   |

9)、「ポートフォリオ・パネル」で、注文を確認します。

【注意】買いの MIT 注文において、現在価格より上回るトリガー価格を指定した場合、指定した トリガー価格に許容スリッページを加算した価格の指値注文が即時発注され、通常は執行され ますが、相場の変動によっては執行されずに残る場合もあります。売りの MIT 注文において、 現在価格より下回るトリガー価格を指定した場合、指定したトリガー価格に許容スリッページを 減算した価格の指値注文が即時発注され、通常は執行されますが、相場の変動によっては執 行されずに残る場合もあります。

# <u>注文の種類 新規・OCO注文 条件付き注文</u>

| ÷              |             | 000にグループ化 :    |                                 |  |  |
|----------------|-------------|----------------|---------------------------------|--|--|
|                |             |                | 注文                              |  |  |
| <b>マ</b><br>買い | 1,000<br>新規 | USD/JPY        | 差異: 111.1 pips<br>指値 111.500    |  |  |
| <b>ビ</b><br>買い | 1,000<br>新規 | USD/JPY        | 差異: 88.9 pips<br>ask ≥ 113.500  |  |  |
| □売り            | 1,000<br>新規 | USD/JPY        | 差異: 89.7 pips<br>指値 113.500     |  |  |
| □              | 1,000<br>新規 | USD/JPY        | 差異: 110.3 pips<br>bid ≤ 111.500 |  |  |
|                |             |                |                                 |  |  |
| ソート            | 通貨ペア        | 全てをキャン         | ンセル                             |  |  |
|                | ◆           | $\hat{\omega}$ |                                 |  |  |

新規·OCO注文(OCO設定)

指値注文と逆指値注文の2つの注文を同時に発注し、一方が約定すると、もう一方の注文は自動 的に取り消される注文方法です。

- 1)、新規・指値注文、もしくは、新規・逆指値注文を発注します。
- 2)、「ポートフォリオ・パネル」の「注文」で、OCO化する注文のチェック・ ボックスにチェックを入れ、注文を選択します。
- 3)、「OCOにグループ化」をタップします。 ※注文確認画面は、表示されません。
- 4)、「ポートフォリオ・パネル」の「注文」で、OCO化を確認します。

| ÷              |             | 0COのグルー | プ化を解除                           |
|----------------|-------------|---------|---------------------------------|
|                |             |         | 注文                              |
| <b>ア</b><br>買い | 1,000<br>新規 | USD/JPY | 差異: 110.9 pips<br>指値 111.500    |
| ✓              | 1,000<br>新規 | USD/JPY | 差異: 89.1 pips<br>ask ≥ 113.500  |
| □              | 1,000<br>新規 | USD/JPY | 差異: 89.9 pips<br>指値 113.500     |
| 「」             | 1,000<br>新規 | USD/JPY | 差異: 110.1 pips<br>bid ≤ 111.500 |
|                |             |         |                                 |
| ソート            | 通貨ペア        | 全てをキャン  | ンセル                             |
|                |             |         |                                 |
|                |             |         |                                 |

新規·OCO注文(OCO解除)

指値注文と逆指値注文の2つの注文を同時に発注し、一方が約定すると、もう一方の注文は自動的に取り消される注文方法です。

1)、「ポートフォリオ・パネル」の「注文」で、OCO解除する注文のチェッ

- ク・ボックスにチェックを入れ、注文を選択します。 2)、「OCOのグループ化を解除」をタップします。
  - ※注文確認画面は、表示されません。
- 3)、「ポートフォリオ・パネル」の「注文」で、OCO解除を確認します。

## 注文の種類 新規注文の変更・取消

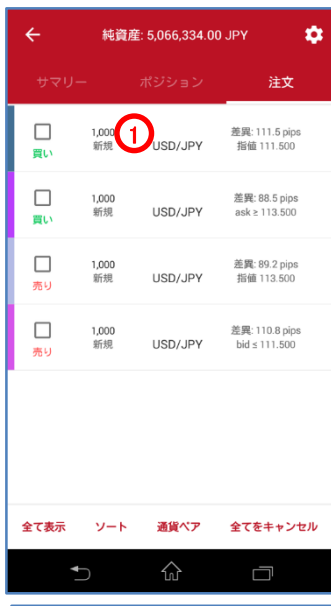

| ÷                                                                                                    | 純資産: 5,06                                                                              | 6,334.0                          | 0 JPY                       | ¢                               |
|----------------------------------------------------------------------------------------------------|----------------------------------------------------------------------------------------|----------------------------------|-----------------------------|---------------------------------|
| 11:                                                                                                    | 2. <b>63</b> 1                                                                         |                                  | 112. <b>6</b>               | <b>53</b> 7                     |
| 注文パラン                                                                                                    | -ター                                                                                    |                                  |                             | ~                               |
| タイプ:                                                                                                    | 買い                                                                                     |                                  |                             |                                 |
| -                                                                                                    | 1000                                                                                   | 通貨                               | +                           | USD/JPY                         |
| 新規                                                                                                    | 指                                                                                      | 直 111.5                          | 002                         | )                               |
| - FV-                                                                                                    | ール幅                                                                                    |                                  |                             |                                 |
| スリッ                                                                                                    | ッページ                                                                                   |                                  |                             |                                 |
|                                                                                                    | 更新                                                                                     | 注文                               | をキ                          | ャンセ                             |
| □ 損切                                                                                                    | J                                                                                      |                                  |                             |                                 |
| - FV-                                                                                                    | -ル幅                                                                                    |                                  |                             |                                 |
| 4                                                                                                    | ⊃ {                                                                                    | ì                                | C                           |                                 |
|                                                                                                    |                                                                                        |                                  |                             |                                 |
| ÷                                                                                                    | 純資産: 5,06                                                                              | 6,334.0                          | 0 JPY                       | \$                              |
| ←<br>112                                                                                                    | 純資産: 5,06<br>2. <b>61</b> 4                                                            | 6,334.0                          | 0 JPY<br>112. <b>C</b>      | <b>\$</b><br>519                |
| く<br>111<br>注文パラン                                                                                                    | 純資産: 5,06<br>2. <b>61</b> 4<br>メーター                                                    | 6,334.0                          | 0 ЈРҮ<br>112. <b>С</b>      | <b>*</b><br>519<br>~            |
| ・<br>111<br>注文パラン<br>タイプ:                                                                                                    | 純資産: 5,00<br>2. <b>61</b> 4<br>メーター<br>買い                                              | 6,334.0                          | 0 JPY<br>112. <b>6</b>      | ¢<br>519<br>~                   |
| ←<br>11:<br>注文バラン<br>タイプ:<br>-                                                                                                    | 純資産: 5,00<br>2.614<br>メーター<br>買い<br>1000                                               | i6,334.0i<br>通貨                  | 0 JPY<br>112. <b>6</b><br>+ | €<br>519<br>✓<br>USD/JPY        |
| ←<br>111:<br>注文バラン<br>タイプ:                                                                                                    | 純資産: 5,00<br>2.614<br>メーター<br>買い<br>1000<br>指行                                         | i6,334.0<br>通貨<br>直 111.0        | 0 JPY<br>112. <b>C</b><br>+ | ¢<br>519<br>V<br>USD/JPY        |
| ←<br>11:<br>注文パラン<br>タイプ:                                                                                                    | 純資産: 5,00<br>2,614<br>ペーター<br>買い<br>1000<br>指<br>-ル幅                                   | <b>通貨</b><br>道貨<br>道 111.0       | 112. <b>6</b><br>+          | ¢<br>519<br>~                   |
| ←<br>112<br>注文パラン<br>タイプ:                                                                                                    | 純資産: 5,00<br>2,614<br>メーター<br>買い<br>1000<br>指行<br>ール幅<br>ッページ                          | i6,334.0<br>通貨<br>直 111.0        | ם אפע<br>112. <b>6</b><br>+ | С<br>519<br>У<br>USD/JPY        |
| <ul> <li>く</li> <li>注文パラン</li> <li>タイブ:</li> <li>「</li> <li>新規</li> <li>トレー</li> <li>スリッ</li> <li>3</li> </ul>                                                                                                    | 純資産: 5,00<br>2,614<br>メーター<br>買い<br>1000<br>指行<br>ール幅<br>ッページ<br>更新                    | i6,334.0                         | 0 JPY<br>112.€<br>+         | ◆<br>519<br>↓<br>USD/JPY<br>ヤンセ |
| ←<br>11:<br>注文パラン<br>タイプ:<br>新規<br>○トレー<br>3、<br>リッ<br>3、<br>月初の<br>(目初の)                                                                                                    | 純資産: 5,00<br>2,614<br>メーター<br>買い<br>1000<br>指行<br>ール幅<br>ッページ<br>更新<br>リ               | i6,334.0<br>通貨<br>道 111.0<br>注文  | 0 JPY<br>112.€<br>+<br>00   | ☆<br>519<br>∪SD/JPY<br>ヤンセ      |
| <ul> <li>く</li> <li>11:</li> <li>注文パラン</li> <li>タイプ:</li> <li>一</li> <li>新規</li> <li>トレー</li> <li>3</li> <li>3</li> <li>3</li> <li>4</li> <li>1</li> <li>4</li> <li>1</li> <li>4</li> <li>5</li> <li>4</li> <li>4</li> <li>5</li> <li>4</li> <li>4</li> <li>5</li> <li>4</li> <li>4</li> <li>5</li> <li>5</li> <li>4</li> <li>4</li> <li>5</li> <li>5</li> <li>4</li> <li>4</li> <li>4</li> <li>5</li> <li>4</li> <li>4</li> <li>5</li> <li>4</li> <li>4</li> <li>5</li> <li>4</li> <li>4</li> <li>5</li> <li>4</li> <li>5</li> <li>5</li> <li>5</li> <li>4</li> <li>5</li> <li>5</li> <li>4</li> <li>5</li> <li>4</li> <li>5</li> <li>4</li> <li>5</li> <li>4</li> <li>5</li> <li>4</li> <li>5</li> <li>4</li> <li>5</li> <li>4</li> <li>5</li> <li>4</li> <li>5</li> <li>4</li> <li>5</li> <li>5</li> <li>4</li> <li>5</li> <li>4</li> <li>5</li> <li>4</li> <li>5</li> <li>4</li> <li>5</li> <li>4</li> <li>5</li> <li>4</li> <li>5</li> <li>4</li> <li>5</li> <li>4</li> <li>5</li> <li>4</li> <li>5</li> <li>4</li> <li>4</li> <li4< li=""></li4<></ul> | 株資産: 5,00<br>たかい<br>2.614<br>メーター<br>買い<br>1000<br>指行<br>ール幅<br>のページ<br>更新<br>し<br>ール幅 | i6,334.00<br>通貨<br>這 111.0<br>注文 | 0 JPY<br>112.€<br>+<br>00   | や<br>519<br>USD/JPY<br>やンセ      |

新規注文の変更

1)、「ポートフォリオ・パネル」の「注文」で、注文を選択します。 2)、「注文種別」を選択し、「注文価格」を入力します。

| 新相         |         |            |
|------------|---------|------------|
|            | z       |            |
| ()         | 逆指値)    |            |
| O BID ≥ (i | 逆指値)    |            |
| ● ASK ≤ (  | 指値)     |            |
| O ASK ≤ (  | MIT)    |            |
| -          | 111.000 | <b>2</b> + |
|            | CANO    | CEL OK     |

3)、「更新」をタップします。

 ※ここでは、その他の条件を付加していませんが、損切注文や利 食注文の条件を追加設定することもできます。その場合、「送信」をタップします。
 4)、「注文確認」で、注文内容を確認します。

※注文確認オフを選択時、注文確認画面は、表示されません。

|                 | 1000               |        |    | 7 |
|-----------------|--------------------|--------|----|---|
| 数量 変頭<br>指値 111 | 更済 to 100<br>1.000 | 00 通貨  |    | Í |
|                 |                    | CANCEL | 送信 |   |

5)、「ポートフォリオ・パネル」で、注文を確認します。

## 注文の種類 新規注文の変更・取消

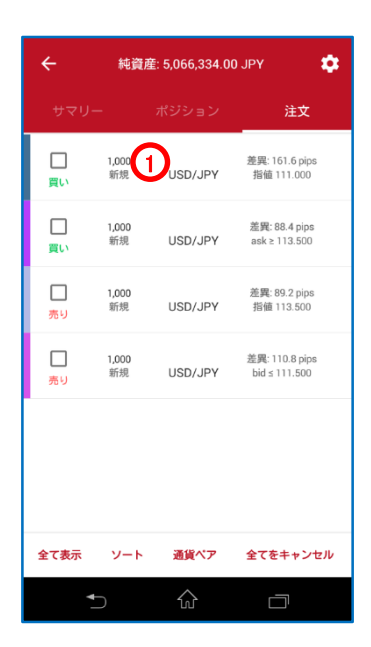

#### 新規注文の取消

- 1)、「ポートフォリオ・パネル」の「注文」で、注文を選択します。(取消す る注文のチェック・ボックスにチェックを入れ、取消することもできま す。)
- 2)、「注文をキャンセル」をタップします。
- 3)、「注文確認」で、注文内容を確認します。
  - ※注文確認オフを選択時、注文確認画面は、表示されません。

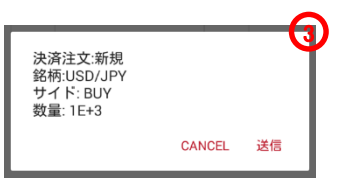

4)、「ポートフォリオ・パネル」で、注文を確認します。

| ÷    | 純資産: 5,06       | 6,334.0  | 0 JPY        | ¢       |  |  |
|------|-----------------|----------|--------------|---------|--|--|
|      | 112.601 112.608 |          |              |         |  |  |
| 注文パ  | ラメーター           |          |              | ~       |  |  |
| タイプ: | 買い              |          |              |         |  |  |
| -    | 1000            | 通貨       | +            | USD/JPY |  |  |
| 新規   | 指               | 直 111.0  | 00           |         |  |  |
| □ ►I | レール幅            |          |              |         |  |  |
| ע 🗌  | ノッページ           |          |              |         |  |  |
|      | 更新              | 注文       | で<br>を<br>キ・ | ャンセ2    |  |  |
| ☐ 損t | រាប             |          |              |         |  |  |
| □ ►I | レール幅            |          |              |         |  |  |
|      | <b>5</b> 1      | <u>ک</u> | Ċ            |         |  |  |

# 注文の種類 決済・成行注文

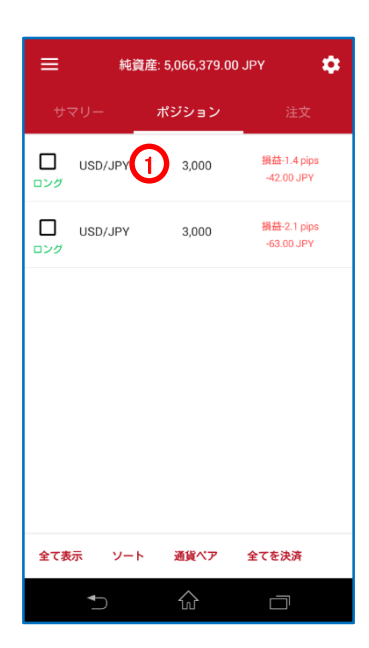

#### 決済·成行注文

注文価格を指定せずに、通貨ペア、取引数量、売買の別のみを指定する注文方法です。成行注 文につきましては、あらかじめ当社所定の許容スリッページが設定されています。 ※決済・成行条件付き注文は、お客様が許容できるスリッページ幅に基づき設定を変更するこ とが可能です。

1)、「ポートフォリオ・パネル」の「ポジション」で、ポジションを選択します。(決済するポジションの チェック・ボックスにチェックを入れ、決済することもできます。)

2)、「決済する」をタップします。

※ここでは、その他の条件を付加していませんが、決済数量やスリッページの条件を付加 することもできます。

3)、「注文確認」で、注文内容を確認します。

※注文確認オフを選択時、注文確認画面は、表示されません。

| 全部 決済する USD/<br>数量 3000 通貨 | JPY    | -(3 |
|----------------------------|--------|-----|
|                            | CANCEL | 送信  |

4)、「ポートフォリオ・パネル」の「建玉」で、決済を確認します。

| ÷                                 | 純資産: 5,06      | 6,229.0 | 0 JPY        | ۵       |
|-----------------------------------|----------------|---------|--------------|---------|
| 112. <b>51</b> 9 112. <b>52</b> 7 |                |         | 5 <b>2</b> 7 |         |
| 注文パラ                              | メーター           |         |              | ~       |
| 売買サイ                              | 「ド: <b>ロング</b> |         |              |         |
| -                                 | 3000           | 通貨      | +            | USD/JPY |
| עג 🗌                              | ッページ           |         |              |         |
|                                   | 決済             | する      |              | 2       |
| 🗌 損切                              | 16             |         |              |         |
| - FU                              | ール幅            |         |              |         |
| 🗌 利食                              | [LV            |         |              |         |
|                                   |                |         |              |         |
|                                   |                |         |              |         |
|                                   | <b>5</b> {     | J.      | C            |         |

# 注文の種類 決済・成行注文 条件付き注文

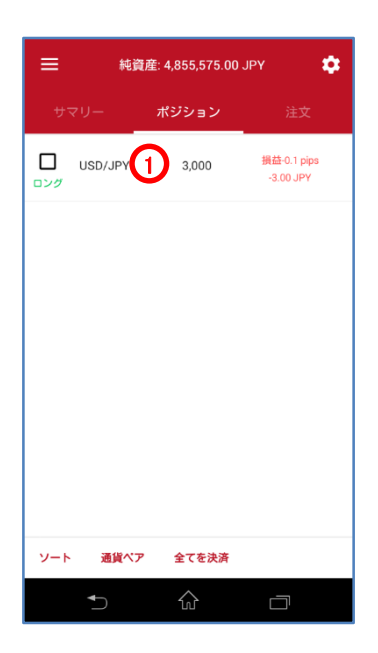

決済·成行注文

注文価格を指定せずに、通貨ペア、取引数量、売買の別のみを指定する注文方法です。成行注 文につきましては、あらかじめ当社所定の許容スリッページが設定されています。 ※決済・成行 条件付き注文は、お客様が許容できるスリッページ幅に基づき設定を変更するこ とが可能です。

- 1)、「ポートフォリオ・パネル」の「ポジション」で、注文を選択します。
- 2)、「スリッページ」で、許容スリッページを入力します。

※ここでは、スリッページの条件を付加していますが、決済数量の条件を付加することもできます。

- 3)、「決済する」をタップします。
- 4)、「注文確認」で、注文内容を確認します。
  - ※注文確認オフを選択時、注文確認画面は、表示されません。

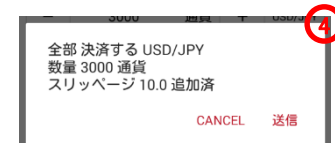

5)、「ポートフォリオ・パネル」の「建玉」で、決済を確認します。

| ÷    | 純資産: 4,8        | 55,595.0 | 0 JPY            | ۵          |  |
|------|-----------------|----------|------------------|------------|--|
| 1    | 14. <b>01</b> 8 |          | 114. <b>02</b> 3 |            |  |
| 注文パラ | ラメーター           |          |                  | ~          |  |
| 売買サイ | イド: ロンジ         | 1        |                  |            |  |
| -    | 3000            | 通貨       | +                | USD/JPY    |  |
| וג 🔽 | ノッページ -         | -        | 10.0             | <b>②</b> ⊦ |  |
|      | 決济              | する       |                  | 3          |  |
| □ 損切 | <b>刀</b> り      |          |                  |            |  |
| - Fl | ノール幅            |          |                  |            |  |
| 🗌 利負 | 定しい             |          |                  |            |  |
|      |                 |          |                  |            |  |
|      |                 |          |                  |            |  |
|      | €               | ŵ        | C                |            |  |

## 注文の種類 決済・逆指値注文(損切注文)

| ☴ 純資産:                | 5,066,108.0    | 0 JPY                 | ٠        |
|-----------------------|----------------|-----------------------|----------|
| サマリー 7                | ポジション          | 注文                    | ξ        |
|                       | 2,000          | 損益-3.4 p<br>-68.00 JF | ips<br>Y |
| -                     |                |                       |          |
|                       |                |                       |          |
|                       |                |                       |          |
|                       |                |                       |          |
|                       |                |                       |          |
|                       |                |                       |          |
|                       |                |                       |          |
| 全て表示 ソート              | 通貨ペア           | 全てを決済                 |          |
| €                     | $\hat{\omega}$ |                       |          |
| ← 純資産:                | 5,066,012.0    | 0 JPY                 | ۵        |
| 112. <b>45</b> 4      |                | 112. <b>45</b> 8      |          |
| 注文パラメーター              |                |                       | ~        |
| 売買サイド: ロ              | ング             |                       |          |
| - 2000                | 通貨             | + USD                 | /JPY     |
| 🗌 スリッページ              |                |                       |          |
| ž                     | 央済する           |                       |          |
|                       |                |                       |          |
| □ トレール幅               |                |                       |          |
| □ 利食い                 |                |                       |          |
|                       |                |                       |          |
| ◆                     |                |                       |          |
|                       |                |                       |          |
| ← 純資産:                | 5,066,054.0    | 0 JPY                 | \$       |
| 112. <b>44</b> 9      |                | 112. <b>45</b> 4      |          |
| ルエスハファーター<br>売買サイド: ロ | ング             |                       | Ť        |
| - 2000                | 通貨             | + USD                 | /JPY     |
| □ スリッページ              |                |                       |          |
| 2                     | 央済する           |                       |          |
| ✔ 損切り                 | bid s          | 111.500               | _        |
|                       |                |                       |          |
|                       |                |                       |          |
| 山利良い                  | 送信             |                       | 4        |
|                       |                |                       |          |

#### 決済・逆指値注文(損切注文) 設定・変更

逆指値注文は、あらかじめ執行の条件となるトリガー価格を指定して行う注文で、あらかじめお客様の指定したトリガー価格以上となった場合に買う、又はあらかじめお客様の指定したトリガー価格以下となった場合に売る注文方法です。

- ポジションに、決済・逆指値注文(損切注文)を付加するときは、 「ポートフォリオ・パネル」の「ポジション」からポジションを選択します。 注文に、決済・逆指値注文(損切注文)を付加するときは、「ポート フォリオ・パネル」の「注文」から注文を選択します。 ※ここでは、ポジションに決済・逆指値注文(損切注文)を付加して います。
- 2)、「損切り」をタップします。
- 3)、「注文価格」を入力します。 ※ビッド逆指値は、トリガー価格の判定をビッド価格で行います。 ※アスク逆指値は、トリガー価格の判定をアスク価格で行います。

| 信打し                    |         | - ( |  |  |
|------------------------|---------|-----|--|--|
| 損 切 9<br>○ ASK < (逆指値) |         |     |  |  |
| BID < (3)              | 515年)   |     |  |  |
|                        | -16 (2) |     |  |  |
| -                      | 111.500 | 3+  |  |  |
|                        | CANCEL  | ОК  |  |  |

4)、「送信」をタップします。

※ここでは、その他の条件を付加していませんが、トレールの条件 を付加することもできます。

- 5)、「注文確認」で、注文内容を確認します。
  - ※注文確認オフを選択時、注文確認画面は、表示されません。

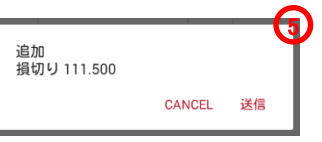

6)、「ポートフォリオ・パネル」の「建玉」で、ポジションを確認します。

【注意】買い逆指値注文において、現在価格より下回るトリガー価格を指定した場合、成行注文と して注文が即時執行されます。売り逆指値注文において、現在価格より上回るトリガー価格を指 定した場合、成行注文として注文が即時執行されます。

# 注文の種類 決済・指値注文(利食注文)

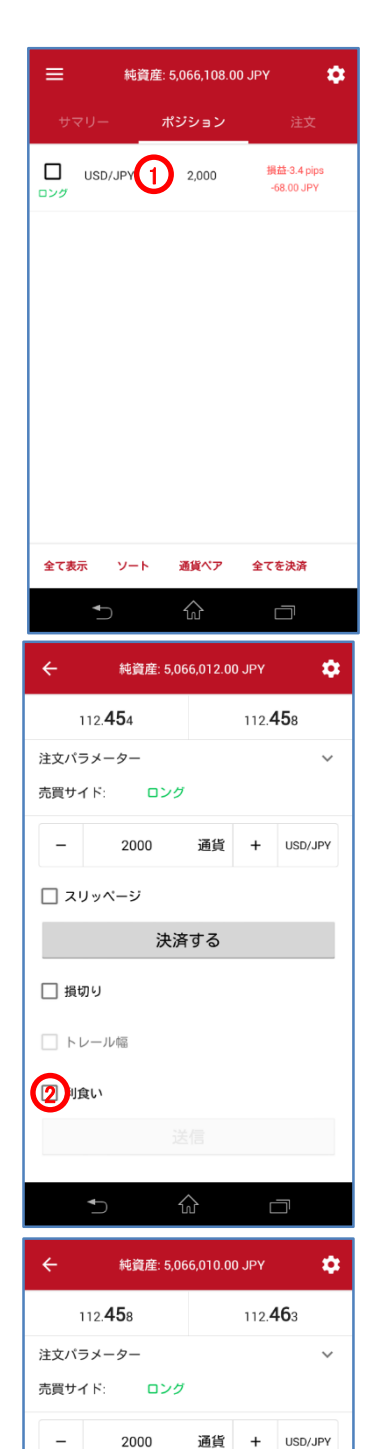

🗌 スリッページ

損切り
 トレール幅
 利食い

決済する

送信

指値 113.500

(4

決済・指値注文(利食注文)

買い指値注文は、お客様の指定した価格以下で買い、売り指値注文はお客様の指定した価格 以上で売る注文方法です。

- ポジションに、決済・指値注文(利食注文)を付加するときは、「ポートフォリオ・パネル」の「ポジション」からポジションを選択します。
   注文に、決済・指値注文(利食注文)を付加するときは、「ポートフォリオ・パネル」の「注文」から注文を選択します。
   ※ここでは、ポジションに決済・指値注文(利食注文)を付加しています。
- 2)、「利食い」をタップします。

| 3)、「注3            | 文価格」を入      | カします。      |
|-------------------|-------------|------------|
| 利食い<br>● BID ≥ (拼 | <b>댤値</b> ) | (2         |
| -                 | 113.500     | <b>3</b> + |
|                   | CANC        | EL OK      |

- 4)、「送信」をタップします。
- 5)、「注文確認」で、注文内容を確認します。

※注文確認オフを選択時、注文確認画面は、表示されません。

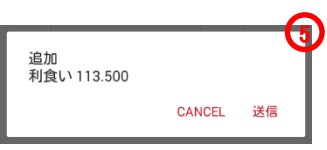

6)、「ポートフォリオ・パネル」の「建玉」で、ポジションを確認します。

【注意】買い指値注文に現在価格を上回る注文価格を設定された場合、買い指値注文は即時 執行されます。また売り指値注文に現在価格を下回る注文価格を設定された場合、売り指値注 文は即時執行されます。

## 注文の種類 決済注文の取消

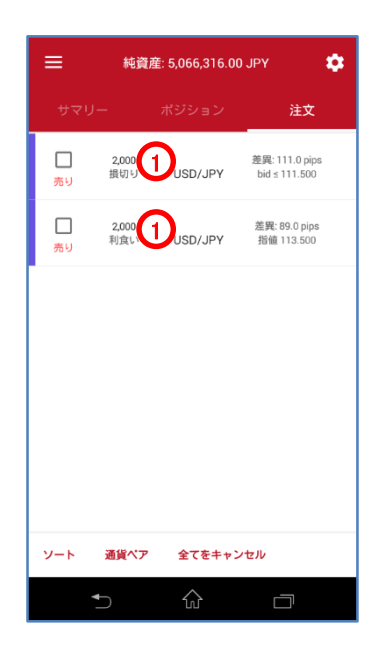

#### 決済注文の取消

- 1)、「ポートフォリオ・パネル」の「注文」から注文を選択します。
- 2)、「損切注文」を取消するのであれば、損切りのチェックのマークをタップして、チェックを外します。
   「利食注文」を取消するのであれば、利食いのチェックのマークを タップして、チェックを外します。
- 3)、「送信」をタップします。

| ← 純資産: 5,066,040.00 JPY 🔅 |                  | ← 純資産: 5,066,174.00 JPY 🌻 |                  |  |
|---------------------------|------------------|---------------------------|------------------|--|
| 112. <b>49</b> 3          | 112. <b>50</b> 1 | 112. <b>54</b> 8          | 112. <b>55</b> 6 |  |
| 注文パラメーター                  | ~                | 注文パラメーター                  | ~                |  |
| 売買サイド: ロング 売買サイド: ロング     |                  |                           |                  |  |
| - 2000                    | 通貨 + USD/JPY     | - 2000                    | 通貨 + USD/JPY     |  |
| 🗌 スリッページ                  |                  | 🗌 スリッページ                  |                  |  |
| 決済する                      |                  | 決済する                      |                  |  |
| 図員切り                      |                  | □ 損切り                     |                  |  |
| □ トレール幅                   |                  | □ トレール幅                   |                  |  |
| □ 利食い                     | 0                |                           | ୍                |  |
| 送                         |                  | 送                         |                  |  |
| <b>5</b> f                |                  | 5 6                       |                  |  |

4)、「注文確認」で、注文内容を確認します。 ※注文確認オフを選択時、注文確認画面は、表示されません。

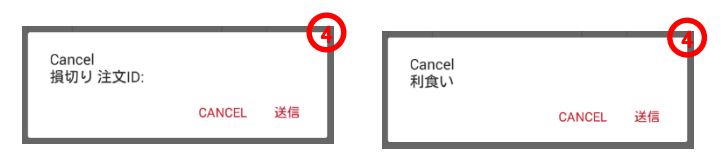

5)、「ポートフォリオ・パネル」で、注文を確認します。

# 注文の種類 統合(同一銘柄の同一方向)

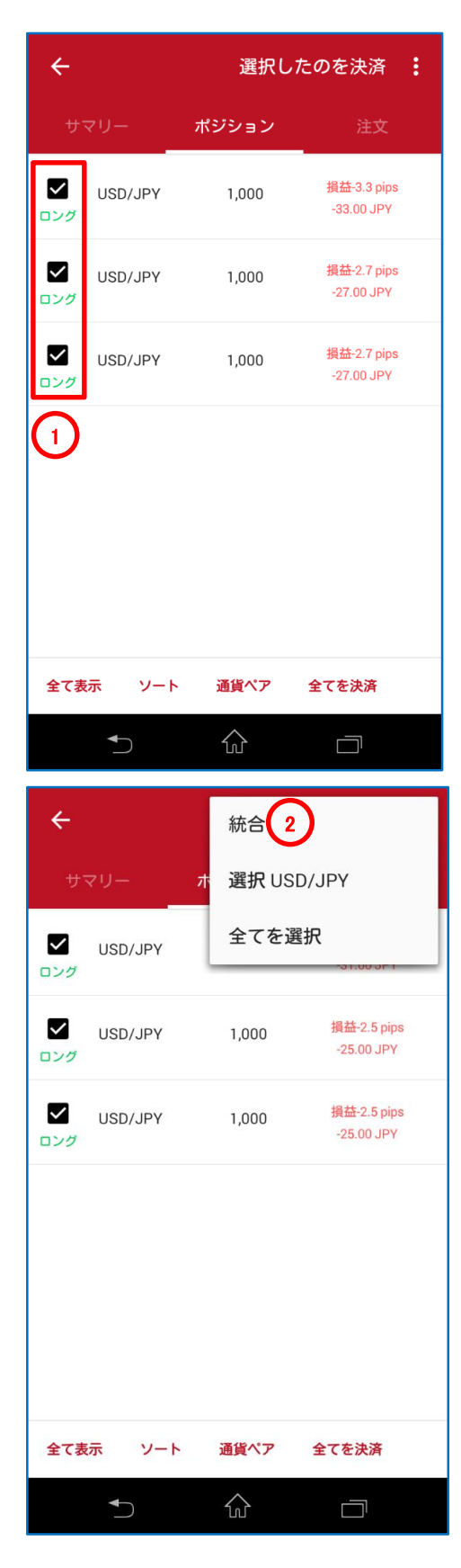

ポジションの統合(同一銘柄の同一方向)

ポジションの統合は、同一銘柄のポジションを1つのポジションに統合する注文 です。同一銘柄の同一方向のポジションを統合したとき、1つのポジションに合 算されます。

※ポジションの統合は、お客様の取引口座内において合成または相殺する機能です。取引手数料は、発生せず、ディスカウント方式の手数料計算時の取引数量に含まれません。

例、同一銘柄の同一方向

3つのドル円買い1000ドルのポジションを統合したとき、1つのドル円買い3000 ドルのポジションに合算されます。

- 1)、「ポートフォリオ・パネル」で、統合するポジションのチェック・ボックス にチェックを入れ、注文を選択します。
- 2)、「統合」をタップします。 ※注文確認画面は、表示されません。
- 3)、「ポートフォリオ・パネル」で、統合を確認します。

## 注文の種類 統合(同一銘柄の反対方向)

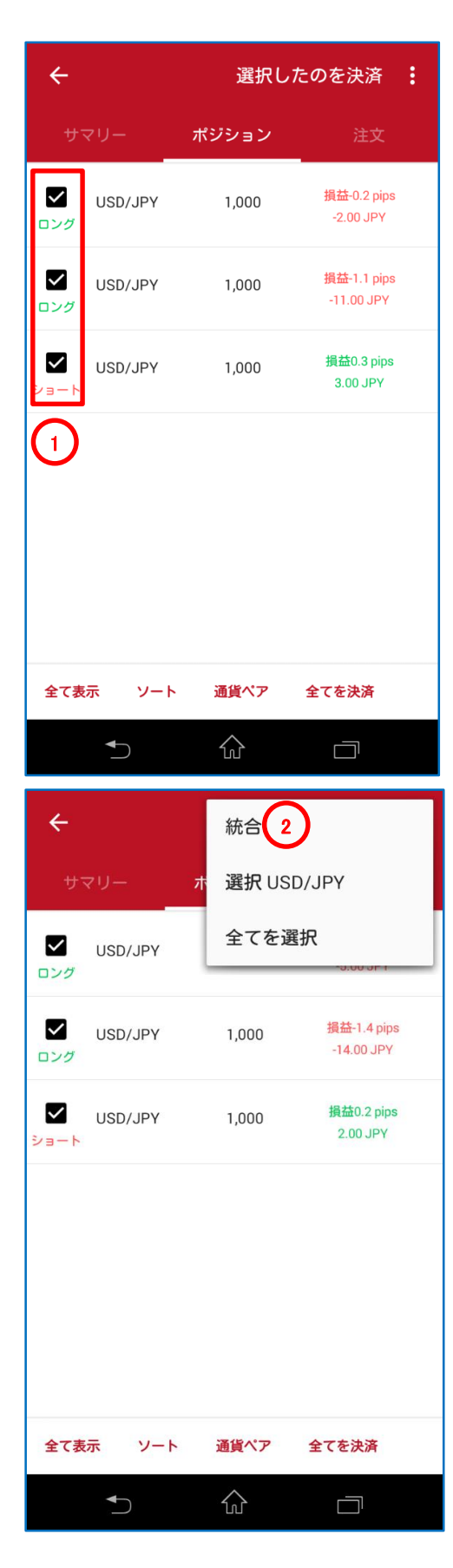

ポジションの統合(同一銘柄の反対方向)

ポジションの統合は、同一銘柄のポジションを1つのポジションに統合する注 文です。同一銘柄の反対方向のポジションを統合したとき、1つのポジション に相殺されます。

※ポジションの統合は、お客様の取引口座内において合成または相殺する 機能です。取引手数料は、発生せず、ディスカウント方式の手数料計算時の 取引数量に含まれません。

例、同一銘柄の反対方向

ドル円買い1000ドルのポジションとドル円買い1000ドルのポジションとドル円 売り1000ドルのポジションを統合したとき、1つのドル円買い1000ドルのポジ ションに相殺されます。

- 1)、「ポートフォリオ・パネル」で、統合するポジションのチェック・ボックス にチェックを入れ、注文を選択します。
- 2)、「統合」をタップします。
  - ※注文確認画面は、表示されません。
- 3)、「ポートフォリオ・パネル」の「建玉サマリー」で、統合を確認します。